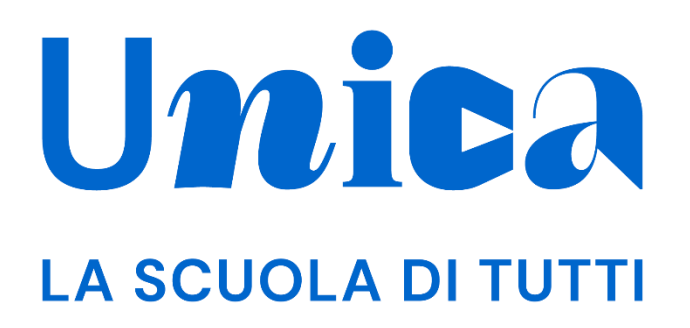

UNICA - GUIDA PER DOCENTE TUTOR

Versione 6.0 – febbraio 2025

1

## Unica

Unica è la piattaforma del Ministero dell'Istruzione e del Merito a supporto di una nuova alleanza educativa tra il mondo della scuola e le famiglie, che mette al centro studentesse e studenti.

Raccogliendo in un unico spazio tutti i servizi e le informazioni utili inerenti al mondo della scuola, incoraggia la partecipazione attiva di famiglie e studenti alla vita scolastica e a tutte le iniziative connesse con il percorso educativo e formativo di ragazze e ragazzi.

All'interno di Unica è prevista una sezione dedicata all'orientamento, per aiutare studentesse e studenti a compiere scelte consapevoli per il loro futuro.

# Sommario

| UNICA - GUIDA PER DOCENTE TUTOR      | 1    |
|--------------------------------------|------|
| Unica                                | 2    |
| Sommario                             | 3    |
| 1. Introduzione                      | 4    |
| 2. Area privata                      | 5    |
| 2.1 Accedi alla Piattaforma          | 5    |
| 2.2 Primo accesso                    | 5    |
| 2.3 Cambio profilo                   | 6    |
| 2.4 Esci dalla Piattaforma           | 7    |
| 3. Profilo personale                 | 8    |
| 4. Homepage                          | 9    |
| 5. E-Portfolio studente              | . 10 |
| 5.1 Percorso di studi dello studente | . 11 |
| 5.2 Sviluppo competenze              | . 15 |
| 5.3 Capolavoro                       | . 19 |
| 5.4 Autovalutazione                  | . 24 |
| 5.5 Documenti                        | . 28 |
| 6. I tuoi studenti                   | . 35 |
| 6.1 La lista dei tuoi studenti       | . 35 |
| 6.2 Calendario                       | . 41 |
| 7. Comunicazioni                     | . 50 |
| 8. Assistenza                        | . 51 |
| 8.1 Leggi le domande frequenti       | . 51 |
| 8.2 Contatti                         | . 52 |
| 9. Privacy e policy                  | . 53 |

# 1. Introduzione

All'interno di questo manuale trovi tutte le informazioni necessarie per navigare e utilizzare al meglio la piattaforma Unica al fine di supportare i tuoi studenti e le tue studentesse.

Nota bene: se vuoi approfondire le funzioni a disposizione dei docenti della classe, consulta la guida specifica per docenti.

# 2. Area privata

### 2.1 Accedi alla Piattaforma

Per accedere a Unica vai all'indirizzo <u>unica.istruzione.gov.it</u> e seleziona la voce "Accedi" nella testata.

Puoi accedere alla piattaforma attraverso più metodi di autenticazione:

- identità digitale SPID
- Carta d'Identità Elettronica (CIE)
- Carta Nazionale dei Servizi (CNS)
- identità digitale rilasciata da un altro Paese europeo (eIDAS)

|                           | Login                           |  |
|---------------------------|---------------------------------|--|
| Regole di ad              | ccesso dal 01/10/2021           |  |
| Username:                 | Username dimenticato?           |  |
| Inserisci il tuo username |                                 |  |
| Password:                 | Password dimenticata?           |  |
|                           | ENTRA                           |  |
|                           | OPPURE                          |  |
| Entra con SPID            | Approfondisci SPID              |  |
| CR Entra con CIE          | Approfondisci CIE               |  |
| Login with elDAS          | Learn more about eIDAS          |  |
| sp:dv 🕼 AgID Agenetic per | Sei un nuovo utente? Registrati |  |

FIGURA 1 – SCHERMATA DI ACCESSO

#### 2.2 Primo accesso

Al tuo primo accesso a Unica devi confermare i tuoi dati personali e accettare l'informativa sulla privacy. Per procedere seleziona "Avanti".

| Ministero dell'Istruzione e del Merito |                                                                                   |
|----------------------------------------|-----------------------------------------------------------------------------------|
|                                        | (×)<br>Unica                                                                      |
|                                        | Bene Roberto, ci siamo quasi!                                                     |
|                                        | proseguire leggi e accetta le informative e i documenti.                          |
|                                        | Nome                                                                              |
|                                        | Roberto                                                                           |
|                                        | Cornome                                                                           |
|                                        | Falconi                                                                           |
|                                        |                                                                                   |
|                                        | Codice fiscale                                                                    |
|                                        | RBRFLC65A12A123B                                                                  |
|                                        | Email                                                                             |
|                                        |                                                                                   |
|                                        |                                                                                   |
|                                        | Ho preso visione dell'informativa relativa all'accesso alla Piattaforma           |
|                                        | Ho preso visione dell'informativa relativa ai servizi E-Portfolio e Docente tutor |
|                                        | Ho preso visione e accetto il documento di Termini e Condizioni                   |
|                                        |                                                                                   |
|                                        | Avanti                                                                            |
|                                        |                                                                                   |
|                                        |                                                                                   |

FIGURA 2 – SCHERMATA DI PRIMO ACCESSO

Dopo il messaggio di conferma puoi iniziare a usare Unica.

### 2.3 Cambio profilo

Se ti trovi nella condizione di poter utilizzare Unica con profili diversi, ad esempio come docente tutor e contemporaneamente come genitore, puoi cambiare il profilo da usare per ottenere le informazioni che ti servono. Per farlo, usa la voce "Cambia profilo" nel menu: puoi scegliere il profilo da utilizzare per la navigazione da quel momento in poi.

Nota bene: se sei anche docente di qualche classe, da qui puoi cambiare profilo e accedere alle funzionalità specifiche previste per il docente.

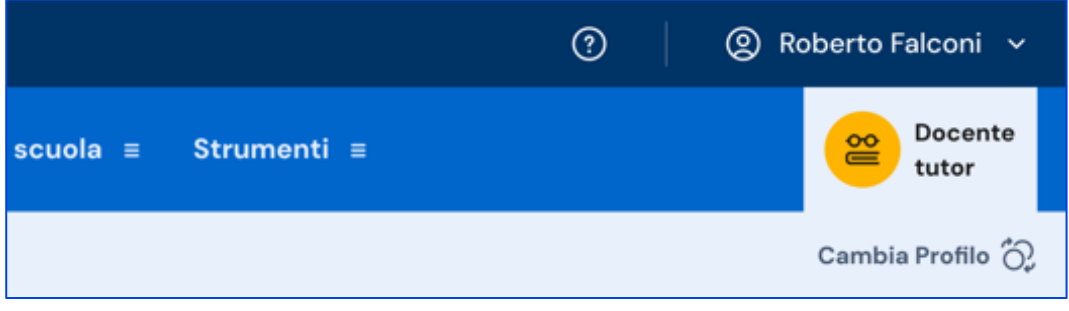

FIGURA 3 – MENU: IL TUO NOME, CAMBIA PROFILO

## 2.4 Esci dalla Piattaforma

Per uscire da Unica apri il pannello del tuo profilo, in corrispondenza del tuo nome nel menu, e seleziona la voce "Esci".

|        | ? | 🔘 Roberto Falconi 🗸 |  |
|--------|---|---------------------|--|
|        |   | Homepage            |  |
| scuola |   | Profilo             |  |
|        |   | Esci                |  |
|        |   |                     |  |

FIGURA 4 – MENU: IL TUO NOME, ESCI

# 3. Profilo personale

Per consultare le informazioni riguardanti il tuo profilo personale, apri il pannello in corrispondenza del tuo nome nel menu e seleziona la voce "Profilo".

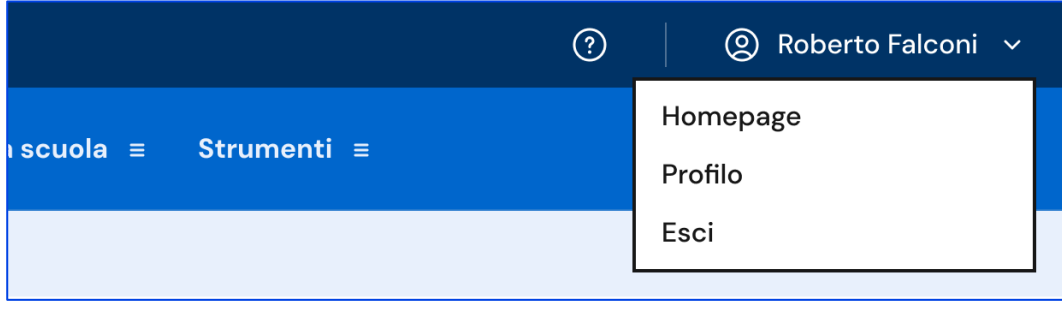

FIGURA 5 – MENU: IL TUO NOME, PROFILO

Nella pagina del profilo trovi un riepilogo delle tue informazioni: il codice fiscale, l'indirizzo email e le informazioni sulla tua scuola.

Se lo ritieni opportuno, dalla sezione Gestione comunicazioni puoi modificare l'indirizzo email associato a Unica dove ricevere eventuali comunicazioni relative alla piattaforma.

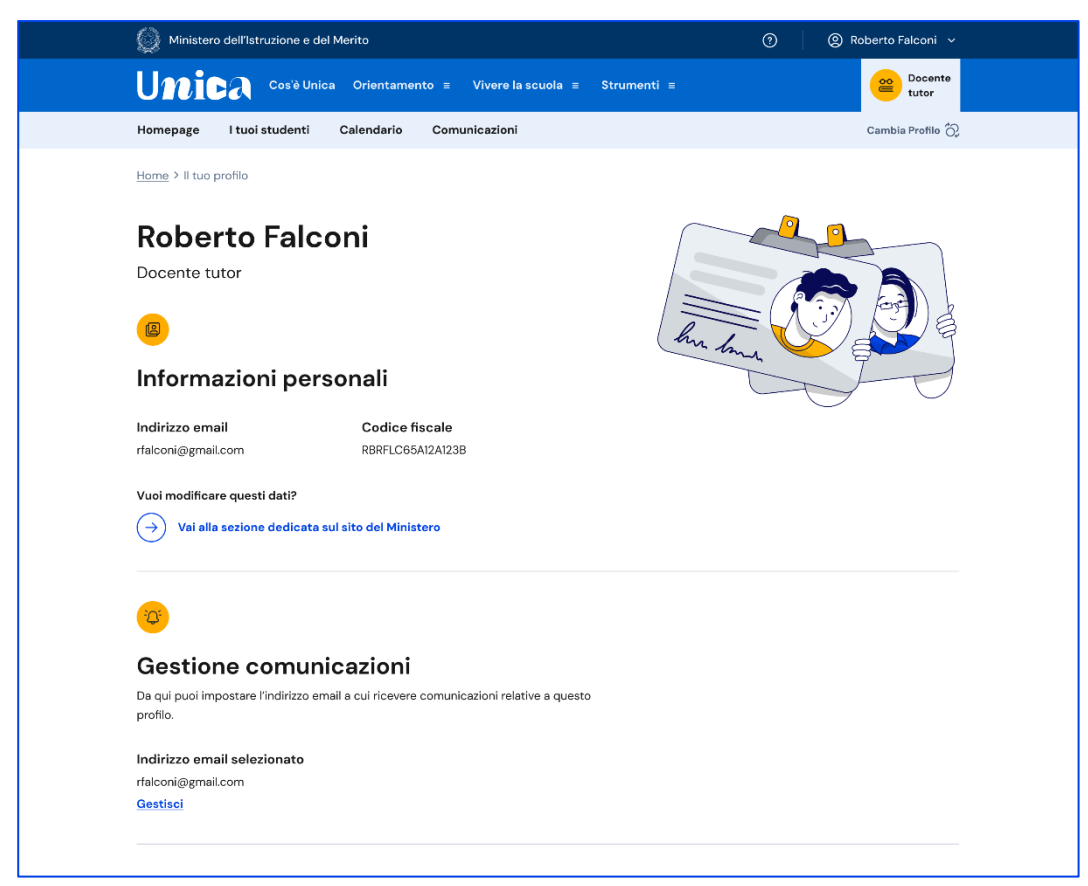

FIGURA 6 – SCHERMATA PROFILO

## 4. Homepage

Nella homepage trovi le risorse e gli strumenti utili per i docenti tutor. Qui trovi anche l'informazione sul numero di studenti di cui sei tutor e il collegamento al calendario per poter fissare incontri e scadenze ai tuoi studenti.

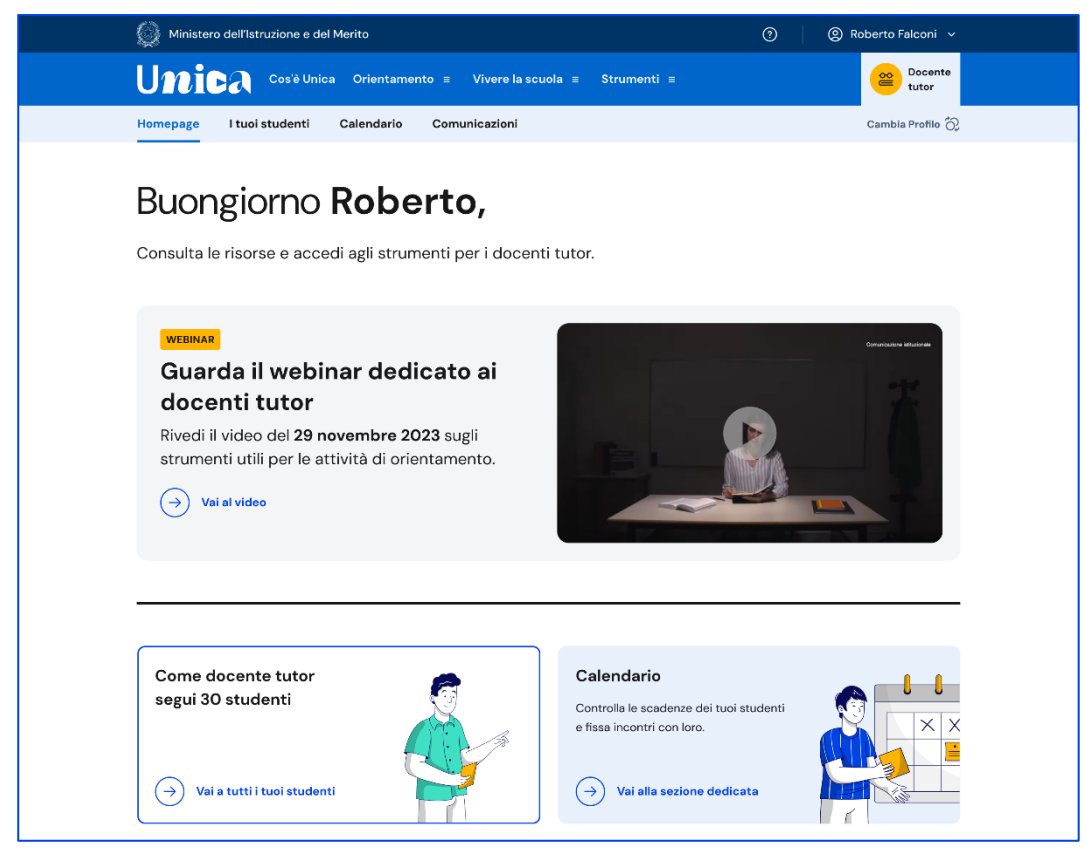

FIGURA 7 – SCHERMATA HOMEPAGE

# **5. E-Portfolio studente**

L'E-Portfolio accompagna gli studenti durante tutto il percorso scolastico, per aiutarli a fare scelte consapevoli. Questo strumento ti consente di avere una visione dello sviluppo delle loro competenze, dei loro punti di forza e delle esperienze formative svolte in ambito scolastico ed extrascolastico e delle certificazioni conseguite.

Per accedere all'E-Portfolio di uno studente, seleziona la voce "I tuoi studenti" nel menu. Dalla pagina I tuoi studenti scorri fino al nome dello studente di cui vuoi visualizzare l'E-Portfolio e seleziona "E-Portfolio" per visualizzarlo.

All'interno dell'E-Portfolio puoi consultare:

- il percorso di studi specifico dello studente;
- lo sviluppo delle sue competenze attraverso le attività scolastiche, extrascolastiche e le certificazioni registrate;
- i capolavori che seleziona per ogni anno scolastico e le eventuali riflessioni associate;
- le autovalutazioni che ha compilato e le eventuali riflessioni relative.

Sempre all'interno dell'E-Portfolio trovi anche la sezione dedicata ai Documenti dello studente, che la scuola metterà a disposizione nelle diverse fasi del percorso scolastico.

In quanto docente tutor dello studente di cui stai consultando l'E-Portfolio, in corrispondenza del suo nome troverai anche le opzioni per fissare un incontro o una scadenza.

Nota bene: se vuoi approfondire le funzioni a disposizione dei docenti della classe, consulta la guida specifica per docenti.

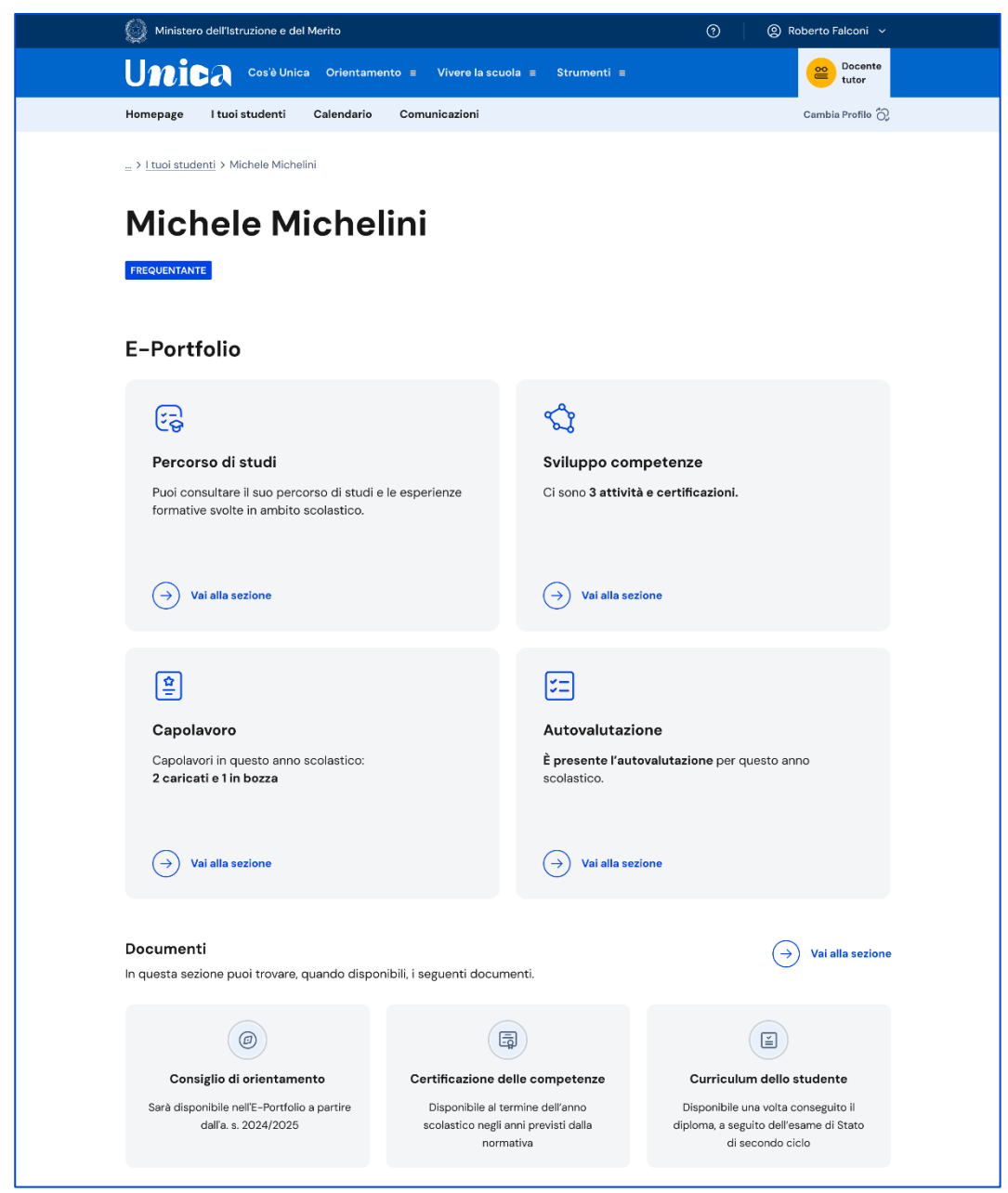

FIGURA 8 - SCHERMATA E-PORTFOLIO STUDENTE

## 5.1 Percorso di studi dello studente

Puoi accedere al percorso di studi di uno studente dalla pagina del suo E-Portfolio. Seleziona il bottone "Vai alla sezione dedicata" nel riquadro "Percorso di studi" che trovi in alto a sinistra.

Nella pagina Percorso di studi dello studente trovi anzitutto informazioni sul piano di studi seguito nell'anno scolastico corrente, sull'indirizzo di studi, sulla scuola e la classe. A seguire, nella sezione Istruzione e formazione, trovi il dettaglio del piano di studi seguito.

Puoi selezionare i diversi ordini e gradi di istruzione ("scuola primaria", "scuola secondaria di primo grado" e "scuola secondaria di secondo grado") o le singole annualità per consultare le informazioni relative a percorsi o classi già completati.

| Anno scolastico attualo                                                                                                    |                                                                    |                           |
|----------------------------------------------------------------------------------------------------|--------------------------------------------------------------------|---------------------------|
| Anno scolastico attuale                                                                                                    |                                                                    |                           |
| Indirizzo di studi<br>Liceo Linguistico                                                                                          | <sup>Scuola</sup><br>Istituto d'Istruzione Superiore A.<br>Manzoni | Classe<br>3ª A            |
| cuola primaria Scuola secondaria di primo grac                                                                                   | do Scuola secondaria di secondo grado                              |                           |
| Piano di studi<br>I anno<br>Liceo Linguistico<br>Istituto: Istituto d'Istruzione Superiore A. Manzoni                            | Ill anno<br>Liceo Linguistico<br>Indirizzo di studi: Liceo Lingui  | V anno<br>Indirizzo studi |
| Codice meccanografico: [codice scuola]                                                                                           | Classe e sezione: 3º A                                             |                           |
| Discipline                                                                                                    |                                                                    | Ore annuali               |
| Lingua e letteratura italiana                                                                                                    |                                                                    | 132                       |
| Lingua e cultura straniera 1                                                                                                    |                                                                    | 99                        |
| Lingua e cultura straniera 2                                                                                                    |                                                                    | 132                       |
| Lingua e cultura straniera 3                                                                                                    |                                                                    | 132                       |
| Storia                                                                                                    |                                                                    | 66                        |
| Filosofia                                                                                                    |                                                                    | 66                        |
|                                                                                                    |                                                                    | 66                        |
| Matematica                                                                                                    |                                                                    | 60                        |
| Matematica<br>Fisica<br>Scienze paturali (biologia chimica colonze della co                                                      | 70)                                                                | 66                        |
| Matematica<br>Fisica<br>Scienze naturali (biologia, chimica, scienze della ter<br>Storia dell'arte                               | ra)                                                                | 66                        |
| Matematica<br>Fisica<br>Scienze naturali (biologia, chimica, scienze della ter<br>Storia dell'arte<br>Scienze motorie e sportive | ra)                                                                | 66<br>66<br>66            |

FIGURA 9 – SCHERMATA PERCORSO DI STUDI / ISTRUZIONE E FORMAZIONE

A seguire trovi anche l'esito dello scrutinio finale di ciascun anno scolastico frequentato, gli eventuali esami di idoneità/integrativi sostenuti e i crediti scolastici acquisiti negli ultimi tre anni della scuola secondaria di secondo grado.

| B Esiti scrutini finali |                                   |                                         |              |
|-------------------------|-----------------------------------|-----------------------------------------|--------------|
| Anno                    | Scuola e<br>codice meccanografico | Indirizzo studi                         | Esito finale |
| 1º anno                 | [Nome scuola]<br>[codice scuola]  | Liceo Linguistico<br>[codice indirizzo] | 🥑 Ammesso    |
| 2° anno                 | [Nome scuola]<br>[codice scuola]  | Liceo Linguistico<br>[codice indirizzo] | 🥑 Ammesso    |

FIGURA 10 – SCHERMATA PERCORSO DI STUDI / ESITO SCRUTINI

Nella seconda parte della pagina trovi riportate le altre esperienze formative che ha svolto in ambito scolastico, divise per tipologia. A partire dall'anno scolastico 2024/2025, tramite il menu a tendina "Anno scolastico" potrai selezionare l'anno di riferimento di cui consultare le informazioni.

NB: trovi elencate le esperienze formative che via via sono registrate e caricate nella piattaforma dalla scuola.

Le esperienze sono organizzate per le seguenti tipologie:

- Percorsi per le competenze trasversali e l'orientamento PCTO: sono percorsi formativi utili a orientare gli studenti delle ultime tre classi delle scuole superiori al mondo del lavoro, al proseguimento degli studi e sviluppare competenze trasversali;
- Moduli di orientamento formativo: sono le attività svolte nell'ambito dei moduli di almeno 30 ore per anno scolastico, organizzate a partire dalla scuola secondaria di primo grado ai fini dell'orientamento;
- Attività scolastiche: sono le attività di ampliamento dell'offerta formativa organizzate dalla scuola;
- Mobilità studentesca: elenca gli eventuali periodi di studio e di formazione che lo studente ha svolto all'estero, ad esempio all'interno di programmi internazionali di scambi studenteschi;
- Iscrizione all'albo delle eccellenze: riporta i premi e riconoscimenti eventualmente ottenuti partecipando a concorsi e competizioni inseriti nel programma annuale delle eccellenze, per studenti della scuola secondaria di secondo grado.

| ambito scolastio                                                                                                    | 0                                                                                                    |                    |                 | Anno scolastico 2023 | 2024 |
|----------------------------------------------------------------------------------------------------|----------------------------------------------------------------------------------------------------|--------------------|-----------------|----------------------|------|
|                                                                                                    | 0                                                                                                    |                    |                 |                      |      |
|                                                                                                    |                                                                                                    |                    |                 |                      |      |
| 🗟 Percorsi per le competenz                                                                                                    | te trasversali e per l'orie                                                                                     | ntamento - I       | РСТО (2)        |                      |      |
| PC componenti Srl                                                                                                    |                                                                                                    |                    |                 |                      |      |
| Tipologia di percorso                                                                                                    | Ore presso la struttura                                                                                         |                    | Anno scolastico | Ore in aula:         |      |
| percorso a                                                                                                    | N.ore                                                                                                    |                    | 2023-2024       | N. ore               |      |
| PC componenti Srl                                                                                                    |                                                                                                    |                    |                 |                      |      |
| Tipologia di percorso                                                                                                    | Ore presso la struttura                                                                                         |                    | Anno scolastico | Ore in aula:         |      |
| percorso a                                                                                                    | N.ore                                                                                                    |                    | 2023-2024       | N. ore               |      |
|                                                                                                    |                                                                                                    |                    |                 |                      |      |
| Ø Moduli di orientamento for                                                                                                    | rmativo                                                                                                    |                    |                 |                      |      |
| 2023/2024 Classe terza                                                                                                    |                                                                                                    |                    |                 |                      |      |
| Percorso orientamento c<br>30 ore                                                                                                    |                                                                                                    |                    |                 |                      |      |
| Mostra dettagli                                                                                                    |                                                                                                    |                    |                 |                      |      |
|                                                                                                    |                                                                                                    |                    |                 |                      |      |
| 🗇 Attività scolastiche                                                                                                    |                                                                                                    |                    |                 |                      |      |
| 7 in totale                                                                                                    |                                                                                                    |                    |                 |                      |      |
| Attività e Anno                                                                                                    | Categoria                                                                                                    | Luogo              | Ore svolte      | Compete              | nze  |
|                                                                                                    | 1999 - 1999 - 1999 - 1999 - 1999 - 1999 - 1999 - 1999 - 1999 - 1999 - 1999 - 1999 - 1999 - 1999 - 1999 - 1999 - |                    |                 |                      |      |
| 2023/2024                                                                                                    | Attività organizzata                                                                                            | Roma               | 20 ore          |                      | 2    |
| Progetto Dullismo                                                                                                    | dalla scuola                                                                                                    |                    |                 |                      | ×    |
| 2023/2024                                                                                                    |                                                                                                    |                    |                 | ~                    |      |
| Corso di batteria                                                                                                    | Attività organizzata<br>dalla scuola                                                                            | Roma               | 20 ore          |                      |      |
|                                                                                                    |                                                                                                    |                    |                 |                      |      |
| 2023/2024                                                                                                    | Attività organizzata                                                                                            | Roma               | 20 ore          |                      |      |
| Corso di violino                                                                                                    | dalla scuola                                                                                                    |                    |                 |                      |      |
| 2022/2024                                                                                                    |                                                                                                    |                    |                 | -                    | ~    |
| Corso di chitarra                                                                                                    | Attività organizzata<br>dalla scuola                                                                            | Roma               | 20 ore          |                      |      |
|                                                                                                    |                                                                                                    |                    |                 |                      |      |
| 2023/2024                                                                                                    | Attività organizzata                                                                                            | Roma               | 20 ore          | ê                    | 2    |
| Progetto orti botanici                                                                                                    | dalla scuola                                                                                                    | norma              | 20 010          |                      | a de |
|                                                                                                    |                                                                                                    | Vedi tutt          | • ↓             |                      |      |
|                                                                                                    |                                                                                                    |                    |                 |                      |      |
| 🚱 Mobilità studentesca                                                                                                    |                                                                                                    |                    |                 |                      |      |
| 2023/2024                                                                                                    |                                                                                                    |                    |                 |                      |      |
| Frequenza all'estero                                                                                                    | Fords & C                                                                                                    |                    |                 |                      |      |
| requentante all'estero per periodo                                                                                                    | o finale A.S.                                                                                                   |                    |                 |                      |      |
| Nazione - Città                                                                                                    |                                                                                                    | Scuola             |                 | Durata               |      |
| F                                                                                                    |                                                                                                    | [Scuola]           |                 | 166                  |      |
| [Nazione – città]                                                                                                    |                                                                                                    |                    |                 |                      |      |
| [Nazione - città]                                                                                                    |                                                                                                    |                    |                 |                      |      |
| [Nazione – città]<br>2023/2024<br>Frequenza all'estero                                                                                                    |                                                                                                    |                    |                 |                      |      |
| [Nazione - città]<br>2023/2024<br>Frequenza all'estero<br>Frequentante all'estero per periodo                                                                                     | o finale A.S.                                                                                                   |                    |                 |                      |      |
| [Nazione - città]<br>2022/2024<br>Frequenza all'estero<br>Frequentante all'estero per periodo<br>Nazione - Città                                                                  | o finale A.S.                                                                                                   | Scuola             |                 | Durata               |      |
| [Nazione - città]<br>2023/2024<br>Frequenza all'estero<br>Frequentante all'estero per periodo<br>Nazione - Città<br>[Nazione - città]                                             | o finale A.S.                                                                                                   | Scuola<br>[Scuola] |                 | Durata<br>166        |      |
| [Nazione - città]<br>2022/2024<br>Frequenza all'estero<br>Frequentante all'estero per periodo<br>Nazione - Città<br>[Nazione - città]                                             | o finale A.S.                                                                                                   | Scuola<br>[Scuola] |                 | Durata<br>166        |      |
| [Nazione - città]<br>2022/2024<br>Frequenza all'estero<br>Frequentante all'estero per periodo<br>Nazione - Città<br>[Nazione - città]                                             | o finale A.S.                                                                                                   | Scuola<br>[Scuola] |                 | Durata<br>166        |      |
| [Nazione - città]<br>2022/2024<br>Frequenza all'estero<br>Frequentante all'estero per periodo<br>Nazione - Città<br>[Nazione - città]                                             | o finale A.S.                                                                                                   | Scuola<br>[Scuola] |                 | Durata<br><b>166</b> |      |
| [Nazione - città] 2022/2024 Frequenza all'estero Frequentante all'estero per periodo Nazione - Città [Nazione - città]  [] Iscrizione all'albo delle eco                          | ccellenze                                                                                                    | Scuola<br>[Scuola] |                 | Durata<br>166        |      |
| [Nazione - città]<br>2023/2024<br>Frequenza all'estero<br>Frequentante all'estero per periodo<br>Nazione - Città<br>[Nazione - città]<br>Iscrizione all'albo delle economicatione | o finale A.S.                                                                                                   | Scuola<br>[Scuola] |                 | Durata<br>166        |      |

FIGURA 11 – SCHERMATA PERCORSO DI STUDI / ALTRE ESPERIENZE FORMATIVE

Una volta che lo studente ha conseguito il diploma a seguito del superamento dell'esame di Stato del secondo ciclo di istruzione, fino alla fine dell'anno scolastico

(31 agosto) in questa pagina trovi anche informazioni sul titolo di studio, il punteggio complessivo che ha ottenuto e il dettaglio dei punteggi per le diverse prove d'esame.

## 5.2 Sviluppo competenze

La sezione Sviluppo competenze è alimentata sia dalle informazioni registrate dalla scuola nel sistema informativo del Ministero sia da quelle inserite direttamente dagli studenti.

Dall'E-Portfolio puoi seguire lo sviluppo delle competenze degli studenti tracciato attraverso la registrazione di:

- attività svolte in ambito scolastico e PCTO, recuperati direttamente dal sistema informativo del Ministero
- attività extrascolastiche e certificazioni e capolavori che gli stessi studenti scelgono di inserire nel proprio E-Portfolio

Gli studenti sono chiamati a identificare in autonomia esperienze formative da inserire e le competenze da associare ad esse tra le otto competenze chiave europee, ma possono richiedere il supporto del proprio docente tutor o dei docenti di riferimento qualora avessero difficoltà.

Per consultare le competenze sviluppate da uno studente, dalla pagina dell'E-Portfolio seleziona il collegamento "Vai alla sezione" in corrispondenza di Sviluppo competenze.

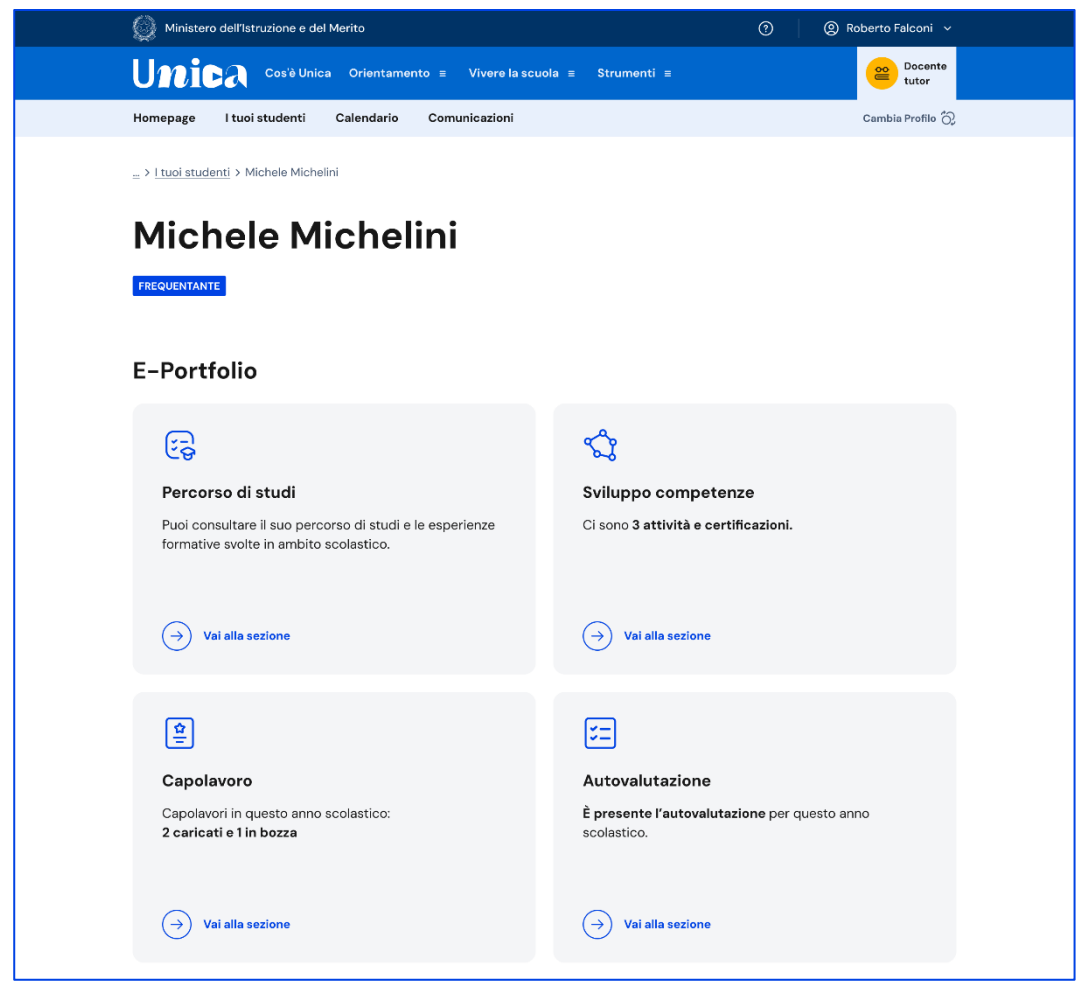

FIGURA 12 – SCHERMATA E-PORTFOLIO/ SVILUPPO COMPETENZE

Nella pagina Sviluppo competenze dello studente trovi l'elenco delle otto competenze europee e, per ciascuna, il numero di esperienze formative che hanno contribuito ad alimentarla.

L'ultima voce del riepilogo è "Esperienze non associate a competenze chiave". In questa sezione confluiscono tutte le esperienze formative che in fase di inserimento non sono state collegate ad alcuna competenza chiave europea. In caso di attività extrascolastiche o certificazioni inserite dallo studente è sempre possibile modificarle per associare una o più competenze tra le otto competenze chiave.

| 🙆 Minister           | o dell'Istruzione e del Merito                                                                                                    |                                  | ⑦ ② Roberto Falconi ~ |
|----------------------|----------------------------------------------------------------------------------------------------|----------------------------------|-----------------------|
| U <b>n</b> i         | Cos'è Unica Orientamento ≡ Vivere la scuola                                                                                          | ≡ Strumenti ≡                    | Docente<br>tutor      |
| Homepage             | I tuoi studenti Calendario Comunicazioni                                                                                             |                                  | Cambia Profilo 🖏      |
| > E-Portfolio        | 2 > Sviluppo competenze                                                                                                    |                                  |                       |
| Svilu<br><b>Micl</b> | ippo competenze di<br>nele Michelini                                                                                                 |                                  |                       |
| Riepilogo            | dei progressi compiuti                                                                                                    |                                  |                       |
|                      | Competenza matematica e competenze in scienze,<br>tecnologie e ingegneria<br>• 3 inserite della scuda<br>• 4 inserite dallo studente | Esperienze formative<br><b>7</b> | Esplora dettagli      |
|                      | Competenza in materia di consapevolezza ed<br>espressione culturali<br>• 4 inserite della scuola • 2 inserite dallo studente         | Esperienze formative             | Esplora dettagli      |
|                      | Competenza digitale     2 inserite delle scuole     2 inserite delle studente                                                        | Esperienze formative             | Esplora dettagli      |
|                      | Competenza alfabetica funzionale<br>2 inserite della scuola<br>1 inserite dello studente                                             | Esperienze formative<br>3        | Esplora dettagli      |
| <b>(</b>             | Competenza imprenditoriale<br>Inserite della scuola<br>Inserite della studente                                                       | Esperienze formative<br>2        | Esplora dettagli      |
|                      | Competenza multilinguistica                                                                                                    | Esperienze formative<br>O        | Esplora dettagli      |
|                      | Competenza personale, sociale e capacità di<br>Imparare a Imparare<br>•<br>• 0 Inserte della scuola • 0 Inserte dello studente       | Esperienze formative<br>O        | Esplora dettagli      |
| B                    | Competenza in materia di cittadinanza<br>• • • • • • • • • • • • • • • • • •                                                         | Esperienze formative             | Esplora dettagli      |
| $\bigcirc$           | Esperienze non associate a competenze chiave                                                                                         | Esperienze formative             | Esplora dettagli      |

Figura 13 – Schermata Sviluppo competenze dello studente

Per ciascuna competenza puoi approfondire i dettagli delle singole esperienze formative con le quali è stata alimentata tramite la voce "Esplora dettagli".

La pagina di dettaglio della competenza riporta la descrizione della stessa secondo il quadro delle otto competenze chiave europee, corredata dalle altre informazioni specifiche relative alla competenza. Puoi filtrare la visualizzazione delle esperienze formative associate alla competenza in base alla categoria: attività scolastiche, extrascolastiche, certificazione, PCTO e capolavori oppure puoi vederle tutte.

L'elenco riporta le principali informazioni relative all'esperienza formativa come le informazioni sull'anno scolastico di riferimento, su chi l'ha inserita (la scuola o lo studente), sulla tipologia di esperienza formativa (attività scolastica, attività extrascolastica, certificazione, capolavoro o PCTO), sulla tipologia di attività e sulle competenze sviluppate grazie ad essa.

| Ministero dell'Istruzione e del Merito                                                                                                    |                                                                                                    |                                                                                                    | 0                                                         | Roberto Falconi      ✓  |  |
|----------------------------------------------------------------------------------------------------|----------------------------------------------------------------------------------------------------|----------------------------------------------------------------------------------------------------|-----------------------------------------------------------|-------------------------|--|
| Unica cost                                                                                                    | Jnica Cos'è Unica Orientamento = Vivere la scuola = Strumenti =                                                                                                    |                                                                                                    |                                                           | Docente<br>tutor        |  |
| Homepage I tuoi studer                                                                                                    | nti Calendario Comunica                                                                                                    |                                                                                                    | Cambia Profilo 🖒                                          |                         |  |
| > Sviluppo competenze > D                                                                                                    | Dettaglio competenza                                                                                                    |                                                                                                    |                                                           |                         |  |
| Dettaglio competenza di<br><b>Michele Michelini</b>                                                                                                   |                                                                                                    |                                                                                                    |                                                           |                         |  |
| Competenza in materia di consapevolezza ed espressione<br>culturali<br>La competenza in materia di consapevolezza ed espressione culturali implica la |                                                                                                    |                                                                                                    |                                                           | 章<br>ze formative<br>13 |  |
| comprensione e<br>creativamente e comu<br>forme culturali. Prese<br>idee e il senso della p                                                           | Il rispetto di come le idee e i signiti<br>unicati in diverse culture e tramite t<br>uppone l'impegno di capire, sviluppa<br>propria funzione o del proprio ruolo r<br>modi e contesti. | cati vengono espressi<br>utta una serie di arti e altre<br>re ed esprimere le proprie<br>lella società in una serie di | <ul><li>4 inserite dall</li><li>9 inserite dall</li></ul> | a scuola<br>o studente  |  |
| Tutte (13) Attività extras                                                                                                    | ve svolte                                                                                                    | he (4) Certificazioni (4) Ca                                                                                           | polavori (1) PCTO (1)                                     | ]                       |  |
| Anno                                                                                                    | Titolo                                                                                                    | Esperienza formativa                                                                                                   | Tipologia di attività                                     | Competenze              |  |
| 2023/2024<br>Inserita dalla scuola                                                                                                    | Corso di pittura                                                                                                    | Attività scolastica                                                                                                    | Attività in campo<br>letterario                           | 👔 💩 + altri 3           |  |
| 2023/2024<br>Inserita dallo studente                                                                                                    | Progetto bullismo                                                                                                    | Attività extrascolastica                                                                                               | Attività organizzata<br>dalla scuola                      | 👔 쵫 + altri 3           |  |
| 2023/2024 Inserita dallo studente                                                                                                    | Esame KET for school                                                                                                    | Certificazione                                                                                                    | Certificazione<br>linguistica                             | 👔 💩 + altri 3           |  |
| 2023/2024<br>Inserita dallo studente                                                                                                    | Esame KET for school                                                                                                    | Certificazione                                                                                                    | Certificazione<br>linguistica                             | 👔 쵫 + altri 3           |  |
| 2023/2024<br>Inserita dalla scuola                                                                                                    | Patente europea                                                                                                    | Certificazione                                                                                                    | Certificazione<br>informatica                             | 👔 🔕 + altri 3           |  |
| 2023/2024<br>Inserita dallo studente                                                                                                    | Esame KET for school                                                                                                    | Certificazione                                                                                                    | Certificazione<br>linguistica                             | 👔 쵫 + altri 3           |  |
|                                                                                                    | in                                                                                                    | dietro 1 2 avanti                                                                                                    |                                                           |                         |  |
|                                                                                                    |                                                                                                    |                                                                                                    |                                                           |                         |  |

FIGURA 14 – SCHERMATA DETTAGLIO SINGOLA COMPETENZA

Dall'elenco seleziona il titolo dell'esperienza formativa per approfondire i dettagli, come la descrizione e le informazioni temporali relative alla durata e/o al periodo.

| Dettag                                                                                                    | jio attività                                                                                                    |
|----------------------------------------------------------------------------------------------------|----------------------------------------------------------------------------------------------------|
| Attività extrascolastica<br><b>Corso di pittura</b><br>Attività culturali e artistiche<br>• Inserita dalla scuola | <ul> <li>Dal 15-09-2023 al 17-12-2023</li> <li>              Roma<br/>Accademia Belle Arti      </li> <li>             2023/2024         </li> </ul> |
| Competenze sviluppate                                                                                             | Ulteriori informazioni                                                                                                    |
| Competenza digitale                                                                                               | Ho partecipato al corso di pittura perché volevo essere capace di<br>realizzare opere che siano utili per una mia attività privata.                  |
| Competenza in materia di consapevolezza ed espressione culturali                                                  | Ho imparato molto sulla produzione anche in ambito di pittura digitale e<br>sulle tecniche grafiche.                                                 |
| 🖉 Modifica 🔟 Elimina                                                                                              |                                                                                                    |

Figura 15 – Schermata dettaglio di una attività o certificazione

Quando inseriscono un'esperienza formativa, è possibile che gli studenti trovino difficoltà nell'individuare la competenza da associare tra le otto competenze chiave europee e selezionino l'opzione "Non sono in grado di indicare la competenza che ho sviluppato". In questo caso, l'esperienza sarà mostrata nella pagina dedicata alle Esperienze formative non associate a competenze chiave e sarà conteggiata nel riepilogo dello sviluppo competenze sotto l'etichetta Esperienze non associate a competenze non associate a competenze non

Le attività extrascolastiche e le certificazioni inserite dagli studenti in questa sezione confluiscono nel Curriculum dello studente, il documento di cui tiene conto la commissione dell'esame di Stato del secondo ciclo di istruzione durante il colloquio, che viene allegato al diploma conseguito al superamento dell'esame. Nell'ultimo anno della scuola secondaria di secondo grado ricorda ai tuoi studenti di inserire entro il mese di maggio le eventuali attività extrascolastiche svolte e le certificazioni conseguite, perché quando la segreteria procede con il consolidamento pre-esame del Curriculum non potranno più operare in questa sezione.

### 5.3 Capolavoro

Il capolavoro è un prodotto di qualsiasi tipologia che lo studente ritiene maggiormente rappresentativo dei suoi progressi e delle competenze che ha sviluppato. Ricopre un ruolo fondamentale nel percorso di autovalutazione e orientamento e perciò per sceglierlo è essenziale che lo studente compia un'attenta valutazione critica grazie alla quale possa individuare, ripensando a tutte le attività svolte, un prodotto che ritiene essere particolarmente significativo e rappresentativo delle competenze sviluppate.

Puoi supportare gli studenti nell'individuazione del capolavoro, guidandoli nella riflessione critica che porta alla scelta del prodotto da allegare al proprio E-Portfolio.

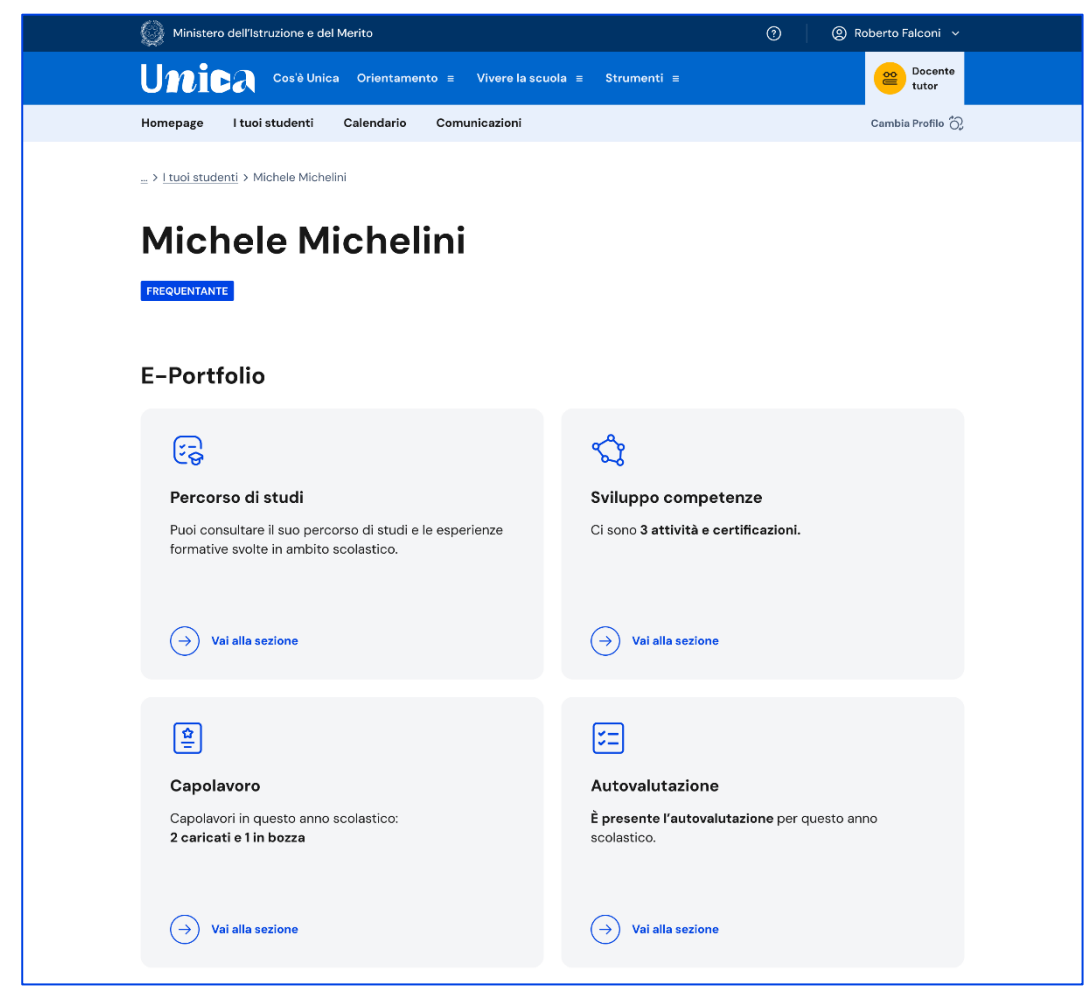

FIGURA 16 – SCHERMATA E-PORTFOLIO STUDENTE / CAPOLAVORO

#### 5.3.1 Elenco e dettaglio capolavoro

Se lo studente ha caricato capolavori puoi consultarli dalla pagina del suo E-Portfolio. Segui il collegamento "Vai alla sezione dedicata" nel riquadro "Capolavoro".

Nella sezione Capolavoro trovi l'elenco dei capolavori caricati dallo studente.

|                                                                                                    | rruzione e del Merito                                                                                                    | 0                                                                                                    | (e) Roberto Falconi V                                                 |
|----------------------------------------------------------------------------------------------------|----------------------------------------------------------------------------------------------------|----------------------------------------------------------------------------------------------------|-----------------------------------------------------------------------|
| U <mark>nic</mark> a                                                                                                    | Cos'è Unica Orientamento ≡ Vivere la                                                                                                    | a scuola ≡ Strumenti ≡                                                                                                    | Cocente<br>tutor                                                      |
| Homepage I tuoi                                                                                                    | studenti Calendario Comunicazioni                                                                                                    |                                                                                                    | Cambia Profilo 🖒                                                      |
| > Michele Michelini                                                                                                    | > Capolavoro                                                                                                    |                                                                                                    |                                                                       |
| Capola<br>Michel                                                                                                    | avori di<br>e Michelini                                                                                                    | a An                                                                                                    | no scolastico 2023/2024 🗸                                             |
| Stato                                                                                                    | Capolavoro                                                                                                    | Tipo di attività                                                                                                    | Competenze                                                            |
| ! In bozza                                                                                                    | Il mio modello del sistema solare<br>Ambito scolastico I Svolto individualmente                                                                                                    | Attività in campo letteraria                                                                                                    | 👔 🔕 + altre 3                                                         |
| Completato                                                                                                    | La mia intervista ai rappresentanti di<br>istituto<br>Ambito extrascolastico   Svolto in gruppo                                                                                                    | Attività nel campo della comunicazione                                                                                                    | 6                                                                     |
| Completato                                                                                                    | La via Lattea                                                                                                    | Attività in campo letterario                                                                                                    | 👔 🎄 + altre 3                                                         |
| Riflessioni                                                                                                    |                                                                                                    |                                                                                                    |                                                                       |
| Riflessioni                                                                                                    | 0                                                                                                    |                                                                                                    | (1) Imposta filtri                                                    |
| Riflessioni<br>Nessun filtro impostat<br>5 riflessioni in total                                                                                                    | 0<br>10                                                                                                    |                                                                                                    | (**) Imposta filtri                                                   |
| Riflessioni<br>Nessun filtro impostat<br>5 riflessioni in total                                                                                                    | o<br>le                                                                                                    |                                                                                                    | Imposta filtri                                                        |
| Riflessioni<br>Nessun filtro impostat<br>5 riflessioni in total                                                                                                    | o<br>le<br>del sistema solare                                                                                                    |                                                                                                    | Imposta filtri                                                        |
| Riflessioni<br>Nessun filtro impostat<br>5 riflessioni in total<br>66<br>Il mio modello<br>Lorem ipsum d<br>ipsum arcu in a<br>Aenean sagittis<br>23 aprile 2024                                                                                           | o<br>le<br>del sistema solare<br>folor sit amet consectetur. Morbi sagittis gr.<br>corgue a gravida. Portitior nibh non sapien<br>e orci diam ipsum ante. Proin blandit diam r                                                                                                    | avida mattis nunc diam arcu ultricies mollis.<br>molestie sit posuere amet cursus. Integer ve<br>isis suspendisse nunc pulvinar. Odio feugiat                                                                                                    | Pharetra sollicitudin sit<br>ornare vitae sed.<br>egestas amet id.    |
| Riflessioni<br>Nessun filtro impostat<br>5 riflessioni in total<br>66<br>Il mio modello<br>Lorem ipsum d<br>ipsum arcu in a<br>Aenean sagittis<br>23 aprile 2024                                                                                           | o<br>le<br>del sistema solare<br>lolor sit amet consectetur. Morbi sagitis gr<br>congue a gravida. Portitior nibh non sapien<br>s orci diam ipsum ante. Proin blandit diam r                                                                                                    | avida mattis nunc diam arcu ultricies mollis.<br>molestie sit posuere amet cursus. Integer ve<br>isi suspendisse nunc pulvinar. Odio feugiat                                                                                                    | Pharetra sollicitudin sit<br>I ornare vitae sed.<br>agestas amet id.  |
| Riflessioni<br>Nessun filtro impostat<br>5 riflessioni in total<br>66<br>Il mio modello<br>Lorem ipsum dri<br>ipsum arcu in c<br>Aenean sagittis<br>23 aprile 2024<br>66<br>Riflessione ger                                                                | o<br>le<br>del sistema solare<br>olor sit amet consectetur. Morbi sagittis gr.<br>songue a gravida. Portitior nibh non sapien<br>s orci diam ipsum ante. Proin blandit diam r                                                                                                    | avida mattis nunc diam arcu ultricies mollis.<br>molestie sit posuere amet cursus. Integer ve<br>isi suspendisse nunc pulvinar. Odio feugiat                                                                                                    | Pharetra sollicitudin sit<br>d ornare vitae sed.<br>aggestas amet id. |
| Riflessioni<br>Nessun filtro impostat<br>5 riflessioni in total<br>66<br>Il mio modello<br>Lorem ipsum di<br>ipsum arcu in a<br>Aenean sagittis<br>23 aprile 2024<br>66<br>Riflessione ger<br>Lorem ipsum di<br>ipsum arcu in a<br>Aenean sagittis         | o<br>le<br>del sistema solare<br>folor sit amet consectetur. Morbi sagittis gr<br>congue a gravida. Portitior nibh non sapien<br>s orci diam ipsum ante. Proin blandit diam r<br>songue a gravida. Portitior nibh non sapien<br>s orci diam ipsum ante. Proin blandit diam r                                                               | avida mattis nunc diam arcu ultricies mollis.<br>molestie sit posuere amet cursus. Integer ve<br>isi suspendisse nunc pulvinar. Odio feugiat<br>avida mattis nunc diam arcu ultricies mollis.<br>molestie sit posuere amet cursus. Integer ve<br>isi suspendisse nunc pulvinar. Odio feugiat | Pharetra sollicitudin sit<br>dornare vitae sed.<br>agestas amet id.   |
| Riflessioni<br>Nessun filtro impostat<br>5 riflessioni in total<br>66<br>Il mio modello<br>Lorem ipsum dri in ci<br>Aenean sagittis<br>23 aprile 2024<br>66<br>Riflessione ger<br>Lorem ipsum dri<br>ipsum arcu in ci<br>Aenean sagittis<br>23 aprile 2024 | o<br>le<br>del sistema solare<br>olor sit amet consectetur. Morbi sagittis gr.<br>scongue a gravida. Portitior nibh non sapien<br>s orci diam ipsum ante. Proin blandit diam r<br>berale<br>lolor sit amet consectetur. Morbi sagittis gr.<br>scongue a gravida. Portitior nibh non sapien<br>s orci diam ipsum ante. Proin blandit diam r | avida mattis nunc diam arcu ultricies mollis.<br>molestie sit posuere amet cursus. Integer ve<br>isi suspendisse nunc pulvinar. Odio feugiat<br>avida mattis nunc diam arcu ultricies mollis.<br>molestie sit posuere amet cursus. Integer ve<br>isi suspendisse nunc pulvinar. Odio feugiat | Pharetra sollicitudin sit<br>d'ornare vitae sed.<br>agestas amet id.  |

FIGURA 17 – SCHERMATA ELENCO CAPOLAVORI E RIFLESSIONI

Già dall'elenco puoi consultare alcune informazioni fondamentali sul capolavoro:

- Stato: se il processo di caricamento è concluso lo stato in cui saranno indicati i capolavori sarà "Completato", altrimenti il capolavoro risulterà "in bozza";
- Capolavoro: qui trovi il titolo che lo studente ha dato al suo capolavoro, le informazioni sull'ambito in cui è stato svolto (scolastico o extrascolastico) e sulla modalità di svolgimento (individuale o di gruppo);
- Tipo di attività: indica il tipo di attività da cui è nato il capolavoro. Possono essere attività culturali e artistiche, attività in campo letterario, nel campo delle lingue straniere, nel campo della comunicazione, attività musicali e/o

coreutiche, attività in campo matematico, scientifico, tecnico, tecnologico, attività motorio/sportive, attività di cittadinanza attiva e di volontariato, attività professionali o altre attività;

• Competenze: qui vengono riportate le competenze che lo studente ha associato al suo capolavoro tra le otto competenze chiave per l'apprendimento permanente definite in ambito europeo.

Scorrendo la pagina trovi lo spazio dedicato alle Riflessioni, che possono essere di tipo generale, e cioè riguardare il percorso svolto dallo studente nel suo complesso, oppure collegate a uno specifico capolavoro.

Selezionando il titolo del capolavoro è possibile consultarlo in maniera approfondita. Oltre alle informazioni già illustrate nell'elenco dei capolavori, nella pagina di dettaglio è possibile conoscere la data di caricamento del capolavoro, leggerne la descrizione e visitare l'eventuale collegamento esterno aggiunto dallo studente, consultare e scaricare gli allegati e leggere la motivazione che ha condotto lo studente a scegliere proprio quel prodotto come capolavoro.

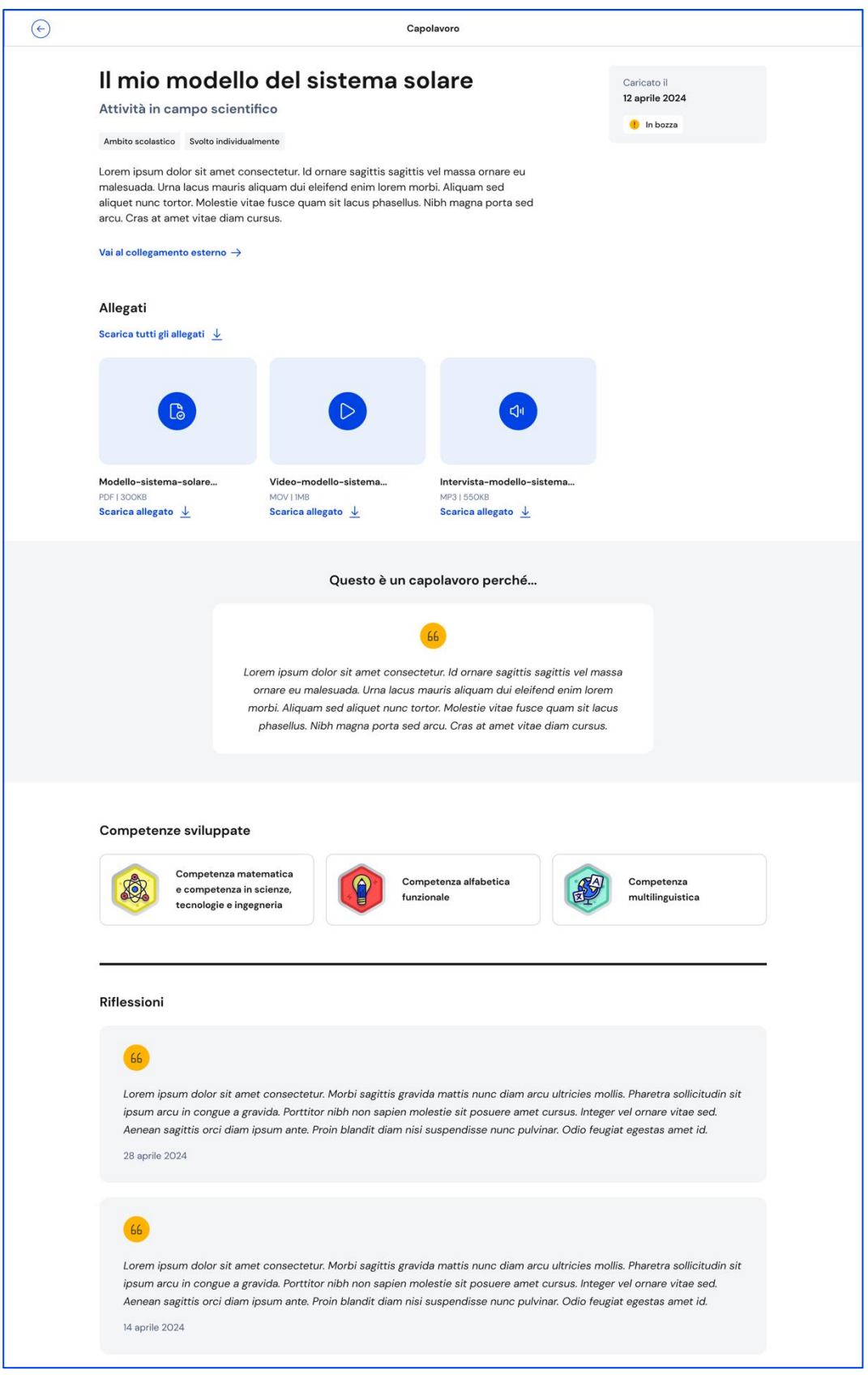

FIGURA 18 - SCHERMATA DETTAGLIO CAPOLAVORO

Se fosse necessario apportare delle modifiche ad un capolavoro già caricato, puoi rimetterlo in bozza usando il bottone "Rimetti il capolavoro in bozza" in fondo alla

pagina di dettaglio del capolavoro. Una volta fatto, nell'elenco dei capolavori dello studente quel capolavoro verrà mostrato in stato "In bozza".

Allo stesso modo, anche lo studente troverà il capolavoro in stato di bozza. Potrai condividere con lo studente le eventuali opportune modifiche da apportare, anche fissando un incontro attraverso le funzioni del calendario (vedi sezione 6.2 Calendario).

### 5.3.2 Limitazioni al caricamento di file per i minori di 14 anni tramite l'app mobile Unica Istruzione

Gli studenti minori di 14 anni hanno bisogno del consenso esplicito dei genitori, o di chi esercita la responsabilità genitoriale nei loro confronti, per caricare file (documenti, immagini, audio o video) se utilizzano l'app mobile Unica Istruzione. Ciò può limitare la loro possibilità di caricare capolavori nell'E-Portfolio.

I genitori possono gestire il consenso accedendo a Unica con il proprio profilo e utilizzando l'opzione specifica all'interno dell'E-Portfolio degli studenti minori di 14 anni ad essi collegati, nella card relativa al capolavoro.

Non c'è necessità di alcun consenso nel caso in cui il caricamento dei file avvenga tramite la piattaforma web.

### 5.4 Autovalutazione

L'autovalutazione è un momento importante del percorso formativo degli studenti perché contribuisce ad aumentare la consapevolezza del livello di sviluppo delle loro competenze e li aiuta a riflettere sui loro punti di forza e sulle aree di miglioramento.

Dal terzo anno della scuola secondaria di primo grado, ciascuno studente e studentessa può autovalutare il livello di sviluppo rispetto alle otto competenze chiave europee.

Proprio per la sua importanza, è opportuno che lo studente effettui l'autovalutazione nei momenti di transizione da un ciclo di istruzione all'altro e negli anni scolastici in cui viene rilasciata la certificazione delle competenze, e cioè:

- al terzo anno della scuola secondaria di primo grado, prima della predisposizione del Consiglio di orientamento funzionale all'iscrizione al secondo ciclo di istruzione;
- al secondo anno della scuola secondaria di secondo grado, al termine delle attività didattiche (indicativamente entro fine maggio);

• all'ultimo anno della scuola secondaria di secondo grado, al termine delle attività didattiche (indicativamente entro fine maggio).

È opportuno, in particolare nei momenti sopra indicati, sensibilizzare gli studenti sull'importanza di effettuare l'autovalutazione e ricordare loro di compilare la sezione.

5.4.1 Consultazione dell'autovalutazione e confronto con la certificazione delle competenze

Una volta che lo studente avrà compilato la sezione, dalla pagina dell'E-Portfolio seleziona il collegamento "Vai alla sezione" in corrispondenza dell'Autovalutazione per consultarla.

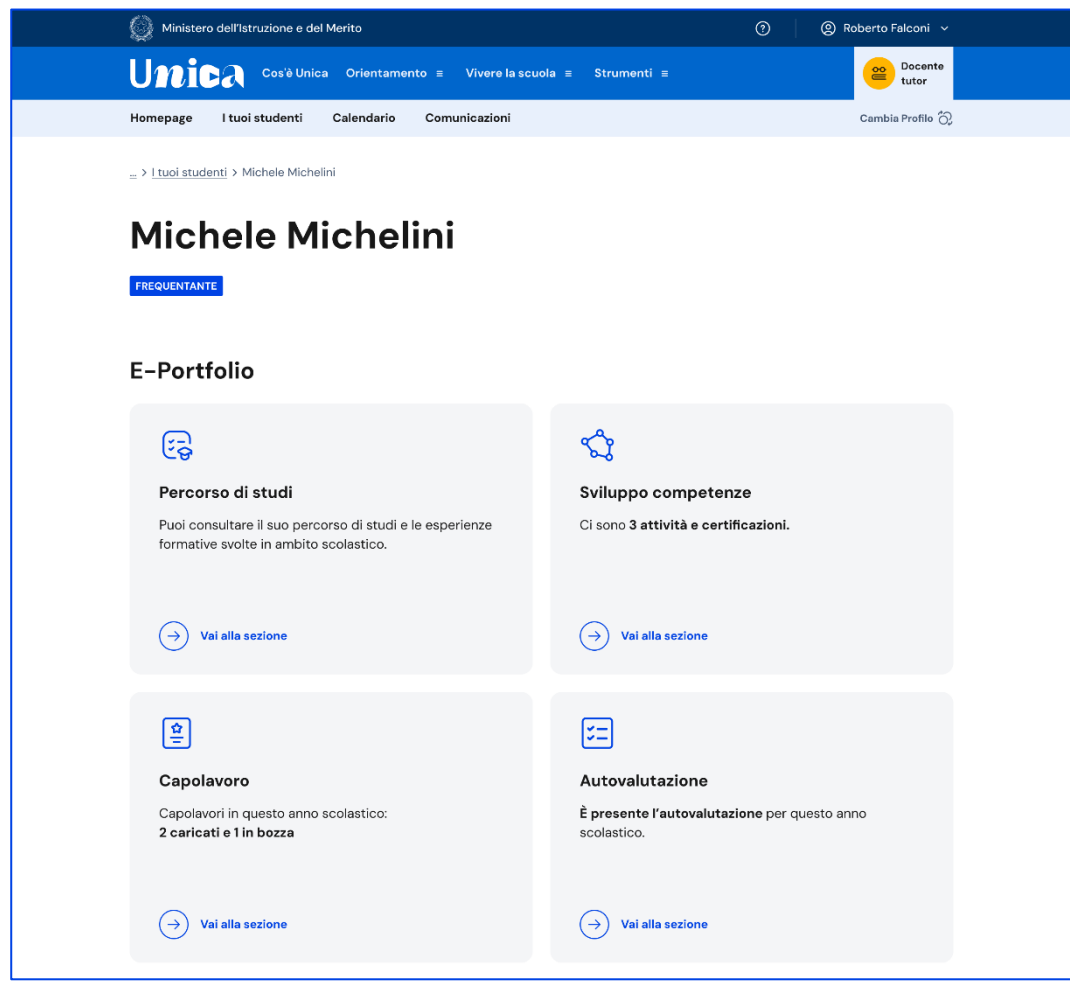

FIGURA 19-SCHERMATA E-PORTFOLIO/AUTOVALUTAZIONE

Nel corso degli anni in questa pagina ritroverai tutte le autovalutazioni che via via lo studente avrà effettuato.

Da questa pagina, inoltre, potrai confrontare i livelli di sviluppo delle competenze che lo studente si è attribuito con l'autovalutazione e i livelli riportati nella certificazione delle competenze rilasciata dalla scuola. Per farlo, ti basterà spuntare la casella "Confronta con i livelli della certificazione delle competenze".

| 💮 Min          | istero dell'Istruzione e del Merito                                                                                     | 0                                                                                           | Roberto Falconi                                |
|----------------|----------------------------------------------------------------------------------------------------|---------------------------------------------------------------------------------------------|------------------------------------------------|
| Un             | Cos'è Unica Orientamento = Vivere la sc                                                                                 | uola ≡ Strumenti ≡                                                                          | Docente<br>tutor                               |
| Homepa         | ge I tuoi studenti Calendario Comunicazioni                                                                             |                                                                                             | Cambia Profilo 🖏                               |
| > <u>Miche</u> | ele Michelini > Capolavoro                                                                                              |                                                                                             |                                                |
| Au             | tovalutazione di                                                                                                    |                                                                                             |                                                |
| Mie            | chele Michelini                                                                                                    |                                                                                             |                                                |
|                |                                                                                                    |                                                                                             |                                                |
| 2023-20        |                                                                                                    |                                                                                             |                                                |
| Conferma       | ta il GG-MM-AAAA                                                                                                    |                                                                                             |                                                |
| Con            | fronta con i livelli della certificazione delle competenze                                                              |                                                                                             | Consulta come tabella 🗮                        |
| Compe          | tenza                                                                                                    | Livello                                                                                     |                                                |
|                | Competenza alfabetica funzionale<br>Leggi la descrizione                                                                |                                                                                             |                                                |
| -              |                                                                                                    |                                                                                             | Α                                              |
| <b>1</b>       | Competenza multilinguistica Ingles                                                                                      | e                                                                                           |                                                |
| PI             | Leggi la descrizione                                                                                                    |                                                                                             | В                                              |
|                | Spagno                                                                                                    |                                                                                             |                                                |
|                |                                                                                                    | C                                                                                           |                                                |
|                | Frances                                                                                                    |                                                                                             | В                                              |
|                |                                                                                                    |                                                                                             |                                                |
|                | Competenza matematica e competenze<br>in scienze, tecnologie e ingegneria                                               |                                                                                             |                                                |
|                | Leggi la descrizione                                                                                                    | D                                                                                           |                                                |
| <b>1</b>       | Competenza digitale                                                                                                    |                                                                                             |                                                |
|                | Leggi la descrizione                                                                                                    | C                                                                                           |                                                |
| -              | Compatenza personale sociale o                                                                                          |                                                                                             |                                                |
|                | capacità di imparare a imparare<br>Leggi la descrizione                                                                 |                                                                                             | B                                              |
|                |                                                                                                    |                                                                                             |                                                |
|                | Competenza in materia di cittadinanza<br>Leggi la descrizione                                                           |                                                                                             |                                                |
|                |                                                                                                    |                                                                                             |                                                |
|                | Competenza imprenditoriale                                                                                              |                                                                                             |                                                |
| <b>W</b>       | Leggi la descrizione                                                                                                    |                                                                                             | В                                              |
|                | Competenza in materia di                                                                                                |                                                                                             |                                                |
|                | consapevolezza ed espressione culturali<br>Leggi la descrizione                                                         | C                                                                                           |                                                |
|                |                                                                                                    |                                                                                             |                                                |
|                |                                                                                                    |                                                                                             |                                                |
| 66             |                                                                                                    |                                                                                             |                                                |
| Lore           | em ipsum dolor sit amet consectetur. Morbi sagittis gravio<br>im arcu in congue a gravida. Porttitor nibh non sapien mo | la mattis nunc diam arcu ultricies mollis. F<br>lestie sit posuere amet cursus. Integer vel | Pharetra sollicitudin sit<br>ornare vitae sed. |
| Aen            | ean sagittis orci diam ipsum ante. Proin blandit diam nisi                                                              | suspendisse nunc pulvinar                                                                   |                                                |
|                |                                                                                                    |                                                                                             |                                                |
| Vuoi cor       | nsultare anche il riepilogo dei suoi progressi?<br>ai a Sviluppo competenze                                             |                                                                                             |                                                |
|                | • • • • • • • • • • • • • • • • • • •                                                                                   |                                                                                             |                                                |

FIGURA 20 – SCHERMATA CONSULTAZIONE AUTOVALUTAZIONE

Oltre a te possono consultare l'autovalutazione dello studente gli altri docenti abilitati, il dirigente scolastico o il coordinatore della tua scuola e il personale amministrativo della segreteria scolastica. I genitori (o chi esercita la responsabilità genitoriale sullo studente, invece, possono verificare se lo studente ha effettuato l'autovalutazione o meno, ma non possono consultarla.

### 5.5 Documenti

La pagina dedicata all'E-Portfolio dello studente riporta anche la sezione Documenti dove puoi trovare i documenti che, in diverse fasi del percorso scolastico, saranno resi disponibili dalla scuola: il consiglio di orientamento, la certificazione delle competenze e il Curriculum dello studente.

Per vederli in dettaglio, accedi alla sezione usando il collegamento che trovi nella fascia dedicata ai Documenti.

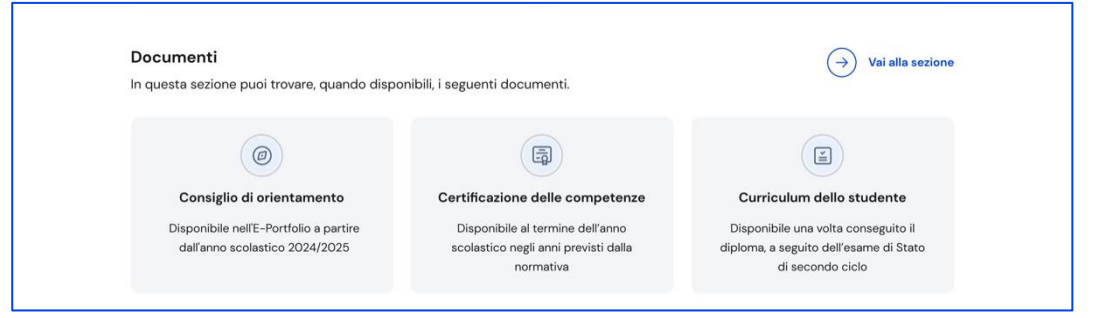

FIGURA 21 – SCHERMATA E- PORTFOLIO DELLO STUDENTE / DOCUMENTI

#### 5.5.1. Consiglio di orientamento

Il consiglio di orientamento è il documento formulato dal consiglio di classe per supportare studenti e famiglie nella scelta del percorso successivo al primo ciclo di istruzione e formazione. Tiene conto del percorso di studi già realizzato, degli interessi e delle attitudini dimostrate e delle competenze sviluppate in ambito scolastico ed extrascolastico dagli studenti.

Viene rilasciato nel corso dell'ultimo anno della scuola secondaria di primo grado, in tempo utile per le iscrizioni al secondo ciclo di istruzione. È bene ricordare che i percorsi suggeriti nel consiglio di orientamento sono indicazioni non vincolanti.

#### Consultare il consiglio di orientamento

Se sei docente tutor una volta che la scuola l'avrà caricato sul sistema informativo, potrai consultare il consiglio di orientamento dalla sezione dell'E-Portfolio dedicata ai Documenti, seguendo il collegamento "Vai al consiglio".

| Documenti<br>In questa sezione puoi trovare, quando dispo | nibili, i seguenti documenti.                                                         | ightarrow Vai alla sezion                                                                         |
|-----------------------------------------------------------|---------------------------------------------------------------------------------------|---------------------------------------------------------------------------------------------------|
| Consiglio di orientamento                                 | Certificazione delle competenze                                                       | Curriculum dello studente                                                                         |
| Documento disponibile           Vai al consiglio          | Disponibile al termine dell'anno<br>scolastico negli anni previsti dalla<br>normativa | Disponibile una volta conseguito il<br>diploma, a seguito dell'esame di Stato<br>di secondo ciclo |

FIGURA 22 – SCHERMATA DOCUMENTI/ CONSIGLIO DI ORIENTAMENTO

Dalla schermata dedicata al consiglio di orientamento, puoi visualizzare i percorsi suggeriti dal consiglio di classe. Usa i bottoni che trovi al di sotto delle card per muoverti tra i percorsi indicati. Puoi anche scaricare il documento predisposto dalla scuola.

Nella seconda parte della schermata, quando presenti, trovi il dettaglio de:

- le aree per le quali è stato mostrato particolare interesse durante il percorso scolastico e formativo,
- gli ambiti delle attività extrascolastiche che hanno permesso di sviluppare specifiche competenze e
- le certificazioni conseguite durante il percorso scolastico e formativo.

Da questa schermata inoltre puoi anche verificare se i genitori dello studente hanno trasmesso alla segreteria scolastica la presa visione del consiglio di orientamento.

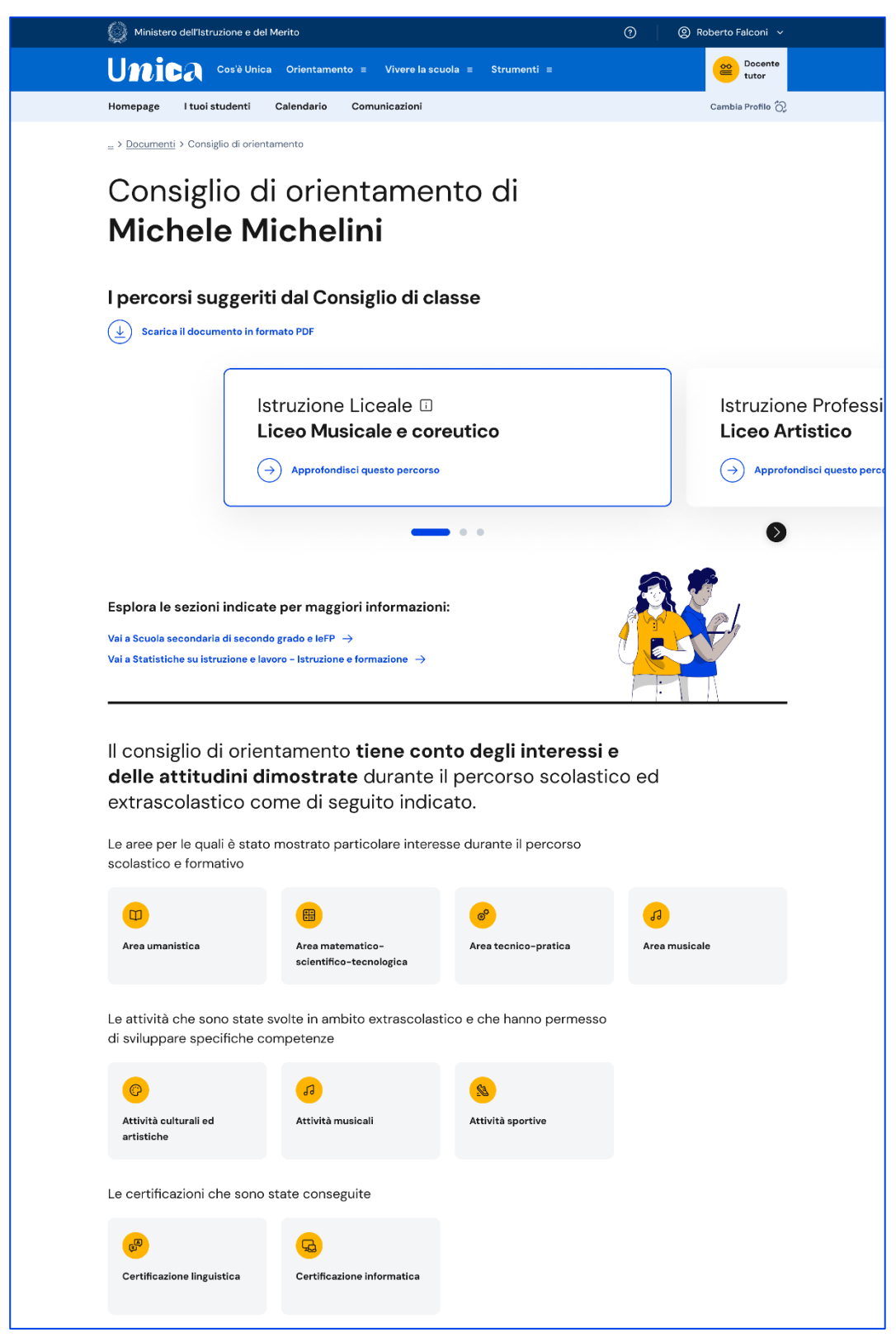

FIGURA 23 – SCHERMATA CONSIGLIO DI ORIENTAMENTO

#### 5.5.2. Certificazione delle competenze

La certificazione delle competenze è il documento che descrive il progressivo sviluppo dei livelli delle competenze chiave e delle competenze di cittadinanza, a cui l'intero processo di insegnamento-apprendimento è mirato. Oltre a registrare i progressi, obiettivo del documento è anche sostenere e orientare gli studenti nelle scelte per il futuro. La certificazione delle competenze viene predisposta in sede di scrutinio:

- al quinto anno della scuola primaria;
- al terzo anno della scuola secondaria di primo grado;
- al secondo anno della scuola secondaria di secondo grado.

NB: La certificazione delle competenze rilasciata al termine del quinto anno della scuola primaria al momento non è disponibile su Unica.

Oltre a te e allo studente possono visualizzare la certificazione delle competenze anche i genitori (o chi esercita la responsabilità genitoriale sullo studente), il docente tutor dello studente (se ne è stato assegnato uno), il dirigente scolastico o il coordinatore della tua scuola e il personale amministrativo della segreteria scolastica.

Se sei docente di studenti che frequentano uno degli anni per cui è previsto il rilascio della certificazione delle competenze, dopo lo scrutinio, una volta che la scuola avrà inserito le informazioni nel sistema informativo, puoi consultarla dalla sezione dell'E-Portfolio dello studente dedicata ai Documenti, seguendo il collegamento "Vai alla certificazione".

| Documenti<br>In questa sezione puoi trovare, quando disponibili,                                      | i seguenti documenti.                                                                     | Vai alla sezione $ ightarrow$                                                                                                    |
|----------------------------------------------------------------------------------------------------|-------------------------------------------------------------------------------------------|----------------------------------------------------------------------------------------------------|
| ©<br>Consiglio di orientamento<br>Sarà disponibile nell'E-Portfolio a<br>partire dall'a. s. 2024/2025 | Certificazione delle competenze<br>Ha una nuova certificazione<br>Vai alla certificazione | E<br>Curriculum dello studente<br>Disponibile una volta conseguito il<br>diploma, a seguito dell'esame di Stato<br>di secondo ciclo |

FIGURA 24 – SCHERMATA DOCUMENTI/ CERTIFICAZIONE DELLE COMPETENZE

Dalla pagina dedicata alla Certificazione delle competenze dello studente puoi consultare il dettaglio del documento con la rappresentazione grafica dei livelli assegnati con riferimento a ciascuna delle otto competenze chiave, oppure visualizzarlo in versione tabellare. Per saperne di più sulle competenze e i livelli associati puoi leggere la descrizione di dettaglio.

Da questa pagina puoi anche scaricare la versione pdf del documento e, se lo studente frequenta il terzo anno della scuola secondaria di primo grado.

Nella pagina dedicata alla certificazione delle competenze selezionando la casella "Confronta con i livelli dell'autovalutazione" puoi, inoltre, confrontare i livelli che lo studente si è assegnato nell'autovalutazione, se è stata effettuata, e quelli riportati nella certificazione delle competenze.

| 🔘 Mini        | stero dell'Istruzione e del Merito                                                          |              |                         | 0            | Roberto Falco           | oni ~       |
|---------------|---------------------------------------------------------------------------------------------|--------------|-------------------------|--------------|-------------------------|-------------|
| Un            | Cos'è Unica Orientamento = Vive                                                             | ere la scuol | la ≡ Strumenti ≡        |              |                         | cente<br>or |
| Homepag       | e I tuoi studenti Calendario Comunicaz                                                      | zioni        |                         |              | Cambia Pro              | filo 🖒      |
| > Michel      | e Michelini > Consiglio di orientamento                                                     |              |                         |              |                         |             |
| Cer           | tificazione delle d                                                                         | com          | npetenze d              | i            |                         |             |
| Mic           | hele Michelini                                                                              |              |                         |              |                         |             |
| 2023-202      | 4                                                                                           |              |                         |              |                         |             |
| Inserita il ( |                                                                                             |              |                         |              |                         |             |
| Scarica la    | certificazione in formato PDF $\downarrow$                                                  |              |                         |              |                         |             |
| Cont          | ronta con i livelli dell'autovalutazione                                                    |              |                         |              | Consulta come tabe      | lla 🖽       |
| Legenc        | a: Livello assegnato nella certificazione dell                                              | lle compete  | nze Livello selezionato | dallo studer | nte nell'autovalutazior | e           |
| Compete       | nza                                                                                         |              | Livello                 |              |                         |             |
|               | Competenza alfabetica funzionale                                                            |              |                         |              |                         |             |
|               |                                                                                             |              |                         |              | В                       | A           |
| ~             |                                                                                             |              |                         |              | _                       | _           |
| <b>H</b>      | Competenza multilinguistica<br>Leggi la descrizione                                         | Inglese      |                         |              |                         |             |
|               |                                                                                             |              |                         |              | В                       |             |
|               |                                                                                             | Spagnolo     |                         |              |                         |             |
|               |                                                                                             |              |                         | C            | В                       |             |
|               |                                                                                             | Francese     |                         |              |                         |             |
|               |                                                                                             |              |                         | C            | В                       |             |
|               | Competenza matematica e competenze                                                          |              |                         |              |                         |             |
| No.           | in scienze, tecnologie e ingegneria                                                         |              |                         | C            |                         |             |
|               |                                                                                             |              | <u> </u>                |              |                         |             |
|               | Competenza digitale                                                                         |              |                         |              |                         |             |
|               |                                                                                             |              |                         | c            | В                       |             |
| ~             | Competenza personale sociale e                                                              |              |                         |              |                         |             |
| <b>(</b>      | capacità di imparare a imparare<br>Leggi la descrizione                                     |              |                         |              |                         |             |
|               |                                                                                             |              |                         |              | В                       |             |
|               | Competenza in materia di cittadinanza                                                       |              |                         |              |                         |             |
|               | Leggi la descrizione                                                                        |              |                         | С            |                         | A           |
|               |                                                                                             |              |                         |              |                         |             |
| Ø             | Competenza imprenditoriale<br>Leggi la descrizione                                          |              |                         |              |                         |             |
|               |                                                                                             |              |                         | C            | В                       |             |
|               |                                                                                             |              |                         |              |                         |             |
|               | Competenza in materia di                                                                    |              |                         |              |                         |             |
|               | Competenza in materia di<br>consapevolezza ed espressione culturali<br>Leggi la descrizione |              |                         |              |                         |             |

FIGURA 25 – SCHERMATA CONFRONTO TRA CERTIFICAZIONE DELLE COMPETENZE E AUTOVALUTAZIONE

Infine, nel corso degli anni in questa pagina ritroverai tutte le certificazioni delle competenze che via via saranno registrate.

#### 5.5.3. Curriculum dello studente

Il Curriculum dello studente è il documento che presenta le informazioni sul percorso scolastico dello studente, sulle certificazioni conseguite e sulle attività extrascolastiche svolte nel corso degli anni. Riporta il percorso tracciato all'interno dell'E-Portfolio e la commissione esaminatrice ne tiene conto nello svolgimento del colloquio dell'esame di Stato del secondo ciclo.

#### Consultare l'anteprima del Curriculum dello studente

Se sei docente tutor di studenti che frequentano gli ultimi tre anni della scuola secondaria di secondo grado, puoi consultare in qualsiasi momento l'anteprima del Curriculum in formato PDF (contenente le informazioni presenti in quel determinato momento) scaricandolo direttamente dal riquadro dedicato nella pagina dell'E-Portfolio dello studente.

| ocumenti                                                                 |                                                                                       | Vai alla sezione –                                                                                                    |
|--------------------------------------------------------------------------|---------------------------------------------------------------------------------------|----------------------------------------------------------------------------------------------------|
| questa sezione puoi trovare, quando dispo                                | nibili, i seguenti documenti.                                                         |                                                                                                    |
|                                                                          |                                                                                       | <u>ي</u> ،                                                                                                    |
| 0                                                                        |                                                                                       |                                                                                                    |
| Consiglio di orientamento                                                | Certificazione delle competenze                                                       | Curriculum dello studente                                                                                             |
| Disponibile nell'E-Portfolio a partire                                   | Disponibile al termine dell'anno                                                      | Disponibile in versione definitiva una                                                                                |
| dall'anno scolastico 2024/2025                                           | scolastico negli anni previsti dalla                                                  | volta conseguito il diploma, a seguito                                                                                |
|                                                                          | normativa                                                                             | dell'esame di Stato di secondo ciclo.                                                                                 |
| Disponibile nell'E-Portfolio a partire<br>dall'anno scolastico 2024/2025 | Disponibile al termine dell'anno<br>scolastico negli anni previsti dalla<br>normativa | Disponibile in versione definitiva un<br>volta conseguito il diploma, a seguit<br>dell'esame di Stato di secondo cicl |

FIGURA 26 – SCHERMATA E- PORTFOLIO DELLO STUDENTE / CURRICULUM DELLO STUDENTE

Se sei docente di studenti dell'ultimo anno, invitali a predisporre il Curriculum in vista dell'esame di Stato. Possono farlo fino a quando la segreteria scolastica non lo consoliderà per la presentazione alla commissione d'esame. Dalla pagina dedicata possono:

- arricchire il Curriculum aggiungendo attività extrascolastiche e certificazioni;
- verificare che le informazioni contenute nel percorso di studi siano corrette;
- integrare le informazioni sui Percorsi per le competenze trasversali e l'orientamento (PCTO), sull'apprendistato e sulla mobilità studentesca, se necessario, dalla sezione "Istruzione e formazione" (solo per studenti dei percorsi di secondo livello);
- scaricare l'anteprima e seguire l'avanzamento del Curriculum.

# 6. I tuoi studenti

### 6.1 La lista dei tuoi studenti

Seleziona la voce "I tuoi studenti" nel menu per visualizzare la lista degli studenti a te associati.

| Ministero dell'Istruzione e del M                                                                                                    | erito                                    |                                         |                           | ⑦                                        | Falconi 🗸        |
|----------------------------------------------------------------------------------------------------|------------------------------------------|-----------------------------------------|---------------------------|------------------------------------------|------------------|
| UNICA Cos'è Unica                                                                                                    | Orientamento ≡ N                         | Vivere la scuola ≡ St                   | rumenti ≡                 | <b>e</b>                                 | Docente<br>tutor |
| Homepage I tuoi studenti                                                                                                    | Calendario Comuni                        | icazioni                                |                           | Camb                                     | a Profilo 👸      |
| Qui trovi le i<br>studenti di                                                                                                    | informa:<br><b>cui sei</b>               | zioni sug<br><b>docent</b> e            | gli<br>e tutoi            |                                          |                  |
| Student         Image: Student         Image: Studen | 5<br>i totali<br>tuato l'accesso a Unica | 11<br>hanno c<br>almeno<br>4<br>hanno c | earicato<br>un capolavoro |                                          | V                |
|                                                                                                    |                                          | l'autova                                | lutazione                 |                                          |                  |
| Scogli l'Istituto<br>Tutti                                                                                                    | Scegli la se                             | cuola e/o la classe                     |                           |                                          |                  |
| Utilizzo di Unica nell'a.s. in corso:                                                                                                    | Almeno un capolavo                       | ro caricato 🛛 🙀 Autovalut               | azione compilata [        | Nessun accesso a Unica                   |                  |
| Studente                                                                                                    | Utilizzo                                 | Scuola                                  | Classe                    | Azioni                                   |                  |
| Michelini Michele                                                                                                    |                                          | A. Manzoni                              | 1º B                      | <u>E-Portfolio</u><br>Eventi programmati | <del></del>      |
| Barbero Alberto                                                                                                    | <b>e</b>                                 | A. Manzoni                              | 2ª B                      | E-Portfolio                              | œ                |
| Belluno Giulio                                                                                                    |                                          | A. Manzoni                              | 2ª B                      | E-Portfolio                              | ÷                |
| Burato Francesca                                                                                                    |                                          | A. Manzoni                              | 2ª B                      | E-Portfolio                              | ····             |
| Conti Marco                                                                                                    |                                          | A. Manzoni                              | 2ª B                      | <u>E-Portfolio</u><br>Eventi programmati | œ                |
| Barbero Alberto                                                                                                    |                                          | A. Manzoni                              | 2ª B                      | <u>E-Portfolio</u>                       | œ                |
| Belluno Giulio                                                                                                    |                                          | A. Manzoni                              | 3ª B                      | E-Portfolio                              | ÷                |
| Burato Francesca                                                                                                    |                                          | A. Manzoni                              | 3ª B                      | <u>E-Portfolio</u><br>Eventi programmati | ÷                |
| Conti Marco                                                                                                    |                                          | A. Manzoni                              | 3ª B                      | <u>E-Portfolio</u><br>Eventi programmati | ÷                |
| Barbero Alberto                                                                                                    |                                          | A. Manzoni                              | 3ª B                      | E-Portfolio                              | ÷                |
| Belluno Giulio                                                                                                    |                                          | A. Manzoni                              | 3ª B                      | E-Portfolio                              | ÷                |
| Burato Francesca                                                                                                    |                                          | A. Manzoni                              | 3ª B                      | <u>E-Portfolio</u><br>Eventi programmati | œ                |
| Conti Marco                                                                                                    |                                          | A. Manzoni                              | 3ª B                      | <u>E-Portfolio</u><br>Eventi programmati | œ                |
| Burato Francesca                                                                                                    |                                          | A. Manzoni                              | 3ª B                      | <u>E-Portfolio</u><br>Eventi programmati | ÷                |
|                                                                                                    |                                          | indietro 1 2 avant                      | ti                        |                                          |                  |

FIGURA 27 – SCHERMATA I TUOI STUDENTI

In questa pagina, per ogni studente, in corrispondenza del nome puoi:

- consultare alcune informazioni salienti in maniera rapida dalla colonna "Utilizzo". Nello specifico puoi sapere se gli studenti hanno caricato almeno un capolavoro nell'anno scolastico in corso, se hanno compilato l'autovalutazione oppure se non hanno mai fatto accesso alla piattaforma;
- consultare il suo E-Portfolio e gli Eventi programmati, dai link corrispondenti dalla colonna Azioni;
- creare nuovi eventi: Incontro con lo studente, Incontro con il genitore/esercente la responsabilità genitoriale e scadenze utilizzando l'icona dei tre puntini.

Per farlo, seleziona il tipo di evento e inserisci le informazioni necessarie:

- $\circ$  Tipologia
- o Oggetto
- Persone invitate
- o Data
- Orario inizio e fine
- Descrizione
- Tipo di evento in presenza o a distanza
- Link per evento a distanza

|                                             | С                                          | crea evento       |  |
|---------------------------------------------|--------------------------------------------|-------------------|--|
| Inserisci det                               | tagli                                      |                   |  |
| Tipologia:*                                 | Oggetto:*                                  |                   |  |
| Incontro studenti                           | Ultime attività di                         | orientamento      |  |
| Persone invitate:*                          |                                            |                   |  |
| Michelini Michele × Barber<br>Conti Marco × | ro Alberto X Belluno Giulio X Burra        | ito Francesca × + |  |
| Data:*                                      | Inizio:*                                   | Fine:*            |  |
| 09/05/2023                                  | <b>B</b> 00:00                             | 00:00             |  |
| Descrizione                                 | /o gli obiettivi per informare i partecipa | O/300<br>nti      |  |
| Come si svolgerà l'incontro?*               | stanza                                     |                   |  |
| Link per incontro a distanza: *             |                                            |                   |  |
| es. https://www                             |                                            |                   |  |
|                                             |                                            |                   |  |
| Crea incontro                               |                                            |                   |  |

FIGURA 28 – SCHERMATA INSERISCI NUOVO EVENTO

Puoi creare eventi di gruppo: Incontro gruppi studenti o Incontro gruppi genitori/esercenti la responsabilità genitoriale, così come fissare scadenze condivise. Per farlo, scegli gli studenti che vuoi coinvolgere, quindi seleziona, nel menu che appare, l'evento di gruppo o la scadenza che vuoi creare.

| 🔘 Mii         | nistero dell'Istruzione e del Merit | o                    |                                                        |               | ⑦ ② Roberto                                                                                                    | Falconi 🗸        |  |  |  |
|---------------|-------------------------------------|----------------------|--------------------------------------------------------|---------------|----------------------------------------------------------------------------------------------------|------------------|--|--|--|
| Un            | DICA Cos'è Unica O                  | rientamento ≡        | Vivere la scuola ≡ Stru                                | nenti ≡       | e 1997 e 1997 e 1997 e 1997 e 1997 e 1997 e 1997 e 1997 e 1997 e 1997 e 1997 e 1997 e 1997 e 1997 e 1997 e 1997 | Docente<br>tutor |  |  |  |
| Homepa        | ge I tuoi studenti Cale             | endario Comu         | nicazioni                                              |               | Camb                                                                                                    | ia Profilo 👸     |  |  |  |
| <u>Home</u> > | tuoi studenti                       |                      |                                                        |               |                                                                                                    |                  |  |  |  |
| Qu            | i trovi le ir                       | nforma               | zioni sugl                                             | li            |                                                                                                    |                  |  |  |  |
| stı           | tudenti di cui sei docente tutor    |                      |                                                        |               |                                                                                                    |                  |  |  |  |
|               |                                     |                      |                                                        |               |                                                                                                    |                  |  |  |  |
|               | 15<br>Studenti to                   | tali                 | 11                                                     |               |                                                                                                    |                  |  |  |  |
|               | 8 non hanno effettuat               | to l'accesso a Unica | hanno car<br>almeno ur                                 | icato 🔄       |                                                                                                    |                  |  |  |  |
|               |                                     |                      |                                                        |               |                                                                                                    | •                |  |  |  |
| ercors        | ) di studi degli studenti →         |                      |                                                        |               |                                                                                                    |                  |  |  |  |
| istituto      | di istruzione superiorie A. Manz.   | Scegli la            | scuola e/o la classe<br>A.Manzoni (1A, 2D); Scuola Leo | n 🗸           |                                                                                                    |                  |  |  |  |
|               |                                     |                      |                                                        |               |                                                                                                    |                  |  |  |  |
| Utilizz       | o di Unica nell'a.s. in corso: 😭    | Almeno un capolav    | oro caricato 🛛 🔀 Nessun acce                           | sso a Unica   |                                                                                                    |                  |  |  |  |
| 5 S           | tudenti Fissa scadenza              | condivisa            | ncontra gruppo studenti                                | Incontra grup | po genitori                                                                                                    | <u>Annulla</u>   |  |  |  |
|               | Studente                            | Utilizzo             | Scuola                                                 | Classe        | Azioni                                                                                                    |                  |  |  |  |
| <b>~</b>      | Michelini Michele                   |                      | A. Manzoni                                             | 1º B          | <u>E-Portfolio</u><br>Eventi programmati                                                                        | Θ                |  |  |  |
|               | Barbero Alberto                     | 2                    | A. Manzoni                                             | 2ª B          | <u>E-Portfolio</u>                                                                                              | Θ                |  |  |  |
|               | Belluno Giulio                      |                      | A. Manzoni                                             | 2ª B          | <u>E-Portfolio</u>                                                                                              | œ                |  |  |  |
|               | Burato Francesca                    | 0.                   | A. Manzoni                                             | 2ª B          | <u>E-Portfolio</u>                                                                                              | <del></del>      |  |  |  |
|               | Conti Marco                         |                      | A. Manzoni                                             | 2ª B          | <u>E-Portfolio</u><br>Eventi programmati                                                                        | œ                |  |  |  |
|               | Barbero Alberto                     |                      | A. Manzoni                                             | 2ª B          | <u>E-Portfolio</u>                                                                                              | <del></del>      |  |  |  |
|               | Belluno Giulio                      |                      | A. Manzoni                                             | 3ª B          | E-Portfolio                                                                                                    | œ                |  |  |  |
|               | Burato Francesca                    |                      | A. Manzoni                                             | 3ª B          | <u>E-Portfolio</u><br>Eventi programmati                                                                        | œ                |  |  |  |
|               | Conti Marco                         |                      | A. Manzoni                                             | 3ª B          | <u>E-Portfolio</u><br>Eventi programmati                                                                        | œ                |  |  |  |
|               | Barbero Alberto                     |                      | A. Manzoni                                             | 3ª B          | <u>E-Portfolio</u>                                                                                              | œ                |  |  |  |
|               | Belluno Giulio                      |                      | A. Manzoni                                             | 3ª B          | <u>E-Portfolio</u>                                                                                              | œ                |  |  |  |
|               | Burato Francesca                    |                      | A. Manzoni                                             | 3ª B          | <u>E-Portfolio</u><br>Eventi programmati                                                                        | œ                |  |  |  |
|               | Conti Marco                         |                      | A. Manzoni                                             | 3ª B          | <u>E-Portfolio</u><br>Eventi programmati                                                                        | ····             |  |  |  |
|               | Burato Francesca                    |                      | A. Manzoni                                             | 3ª B          | <u>E-Portfolio</u><br>Eventi programmati                                                                        | Θ                |  |  |  |
|               |                                     |                      | indietro (1) <u>2</u> avanti                           |               |                                                                                                    |                  |  |  |  |
|               |                                     |                      |                                                        |               |                                                                                                    |                  |  |  |  |

FIGURA 29– SCHERMATA I TUOI STUDENTI / EVENTI DI GRUPPO

#### 6.1.1 Percorso di studi dei tuoi studenti

Dalla lista dei tuoi studenti puoi consultare una pagina con informazioni aggregate sul percorso di studi degli studenti a te assegnati. Puoi raggiungerla attraverso il collegamento "Percorso di studi degli studenti" che precede la lista.

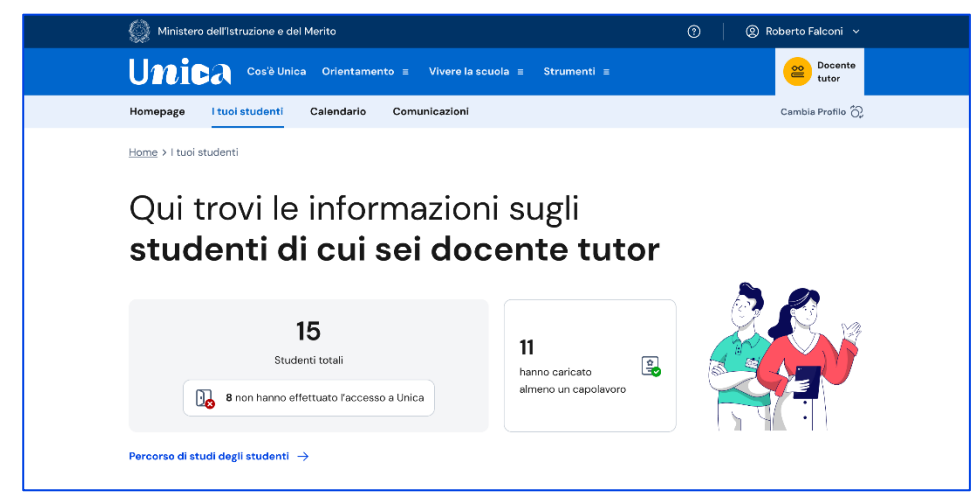

FIGURA 30- SCHERMATA I TUOI STUDENTI, PERCORSO DI STUDI DEGLI STUDENTI

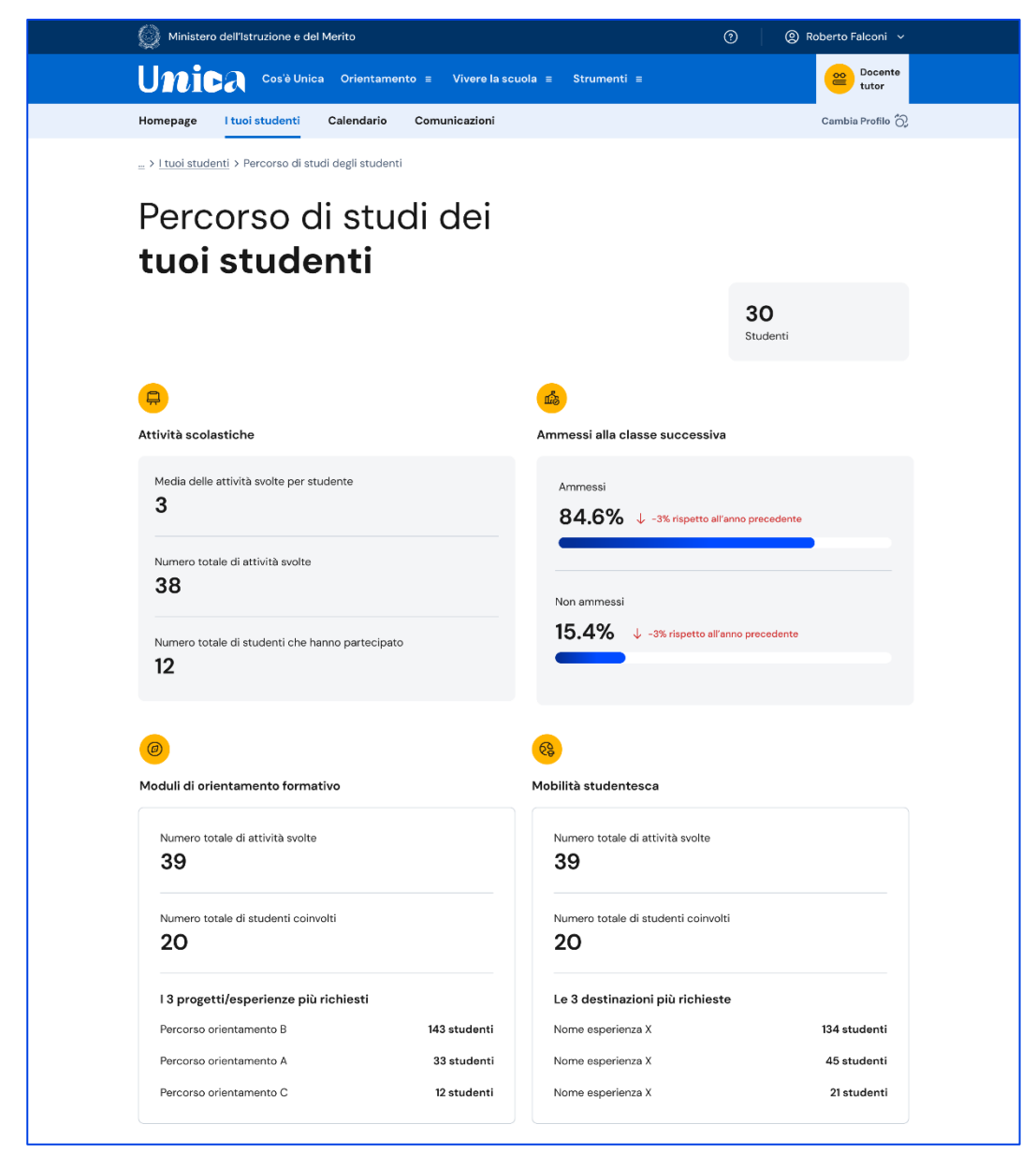

FIGURA 31 – SCHERMATA PERCORSO DI STUDI DEGLI STUDENTI

La pagina sul percorso di studi degli studenti aggrega informazioni sulle attività svolte dagli studenti di cui sei tutor con particolare riferimento a quelle più rilevanti ai fini dell'orientamento. Puoi approfondire i dettagli delle attività consultando l'E-Portfolio personale dei singoli studenti.

## 6.2 Calendario

La sezione Calendario ti permette di visualizzare e gestire i tuoi eventi, gli incontri con gli studenti, i genitori/responsabili e le scadenze che hai fissato.

Puoi accedere al calendario selezionando la voce "Calendario" dal menu.

Tramite il menu a tendina "Scegli la scuola e/o classe" puoi filtrare le voci del calendario per scuola e/o classe, puoi selezionare i promemoria che vuoi visualizzare

selezionando/deselezionando le voci presenti nell'elenco "I tuoi promemoria" in basso a destra.

Puoi inoltre navigare tra i vari mesi, utilizzando le frecce "<>" presenti nel calendario sulla sinistra.

| Ministero dell'Istruzione e del Merito |                         |               |           |                                      | ®              | (g) Robe | rto Falconi 🗸    |
|----------------------------------------|-------------------------|---------------|-----------|--------------------------------------|----------------|----------|------------------|
| Unica Cos'è Unica Orien                | tamento ≡ Viv           | ere la scuola | ≡ Strumer | nti ≡                                |                |          | Docente<br>tutor |
| Homepage I tuoi studenti Calenda       | rio Comunica            | zioni         |           |                                      |                | Ca       | ambia Profilo 👸  |
| Home > Calendario                      |                         |               |           |                                      |                |          |                  |
|                                        | •                       |               |           |                                      |                |          |                  |
| ll tuo calenda                         | ario                    |               |           | Le                                   | e tue disponib | ilità    | Crea nuovo       |
| Scegli la scuola e/o la classe         | Lun                     | Mar           | Mer       | Gio                                  | Ven            | Sab      | Dom              |
| Tutte 💟                                | 1                       | 2             | 3         | 4                                    | 5              | 6        | 7                |
| Maggio 2024 < > oggi                   | Festa dei<br>Iavoratori |               |           |                                      |                |          |                  |
| Lun Mar Mer Gio Ven Sab Dom            |                         |               | 10        | 11                                   | 12             | 12       | 14               |
| 1 2 3 4 5 6 7                          | •                       | Michel        | 10        |                                      | 12             | 13       | 14               |
| 8 9 10 11 12 13 14<br>•                |                         |               |           |                                      |                |          |                  |
|                                        | 15                      | 16            | 17        | 18                                   | 19             | 20       | 21               |
| 22 23 24 25 26 27 28<br>29 30 31       |                         | R Paolo Mic   |           | 🄯 Scaden                             |                |          |                  |
| l tuoi promemoria                      | 22                      | 23            | 24        | 25                                   | 26             | 27       | 28               |
| Incontri con studenti                  |                         |               |           | Istituto Marconi<br>chiuso per Festa |                |          |                  |
| Incontri con genitori                  |                         |               |           | patronale                            |                |          |                  |
| Scadenze                               | 29                      | 30            | 31        |                                      |                |          |                  |
|                                        |                         |               |           |                                      |                |          |                  |
|                                        |                         |               |           |                                      |                |          |                  |

FIGURA 32 – SCHERMATA IL TUO CALENDARIO

#### 6.2.1 Le tue disponibilità

Dalla pagina "Calendario" puoi gestire le tue disponibilità: usa il bottone "Le tue disponibilità".

| ¢ | Le tue disponibilità                                                                                                    |
|---|----------------------------------------------------------------------------------------------------|
|   | Le tue disponibilità                                                                                                    |
|   | Qui puoi gestire le tue disponibilità per incontrare studenti e genitori/esercenti la responsabilità genitoriale                                                                                       |
|   | Ogni Lun, Mar, Mer, Giov, Ven, con eccezioni<br>Scuola Dante Alighieri<br>Da 15/09/2023 Al 20/12/2023 disponibile per studenti e genitori/esercenti la responsabilità<br>genitoriale                   |
|   | 20/11/2023 dalle 14:00 alle 15:00<br>21/11/2023 dalle 14:00 alle 15:00<br>22/11/2023 dalle 14:00 alle 15:00<br>23/11/2023 dalle 14:00 alle 15:00<br>Scuola Dante Alighieri<br>Disponibile per studenti |
|   | + Aggiungi un'altra disponibilità                                                                                                    |

FIGURA 33 – SCHERMATA LE TUE DISPONIBILITÀ

In questa pagina puoi:

- modificare le disponibilità inserite precedentemente. Per modificare le disponibilità usa l'opzione di modifica (rappresentata dall'icona con foglio e penna) nel riquadro delle disponibilità e modifica i dati presenti nella pagina dedicata, quindi usa il bottone "Salva";
- cancellare le disponibilità precedentemente inserite. Per cancellare usa l'opzione di eliminazione (rappresentata dall'icona del cestino) presente nel riquadro delle disponibilità;
- aggiungere un'altra disponibilità. Per aggiungere una nuova disponibilità usa il bottone "Aggiungi nuova disponibilità" e inserisci le informazioni richieste, quindi "Salva".

#### 6.2.2. Organizza incontro e inserisci scadenze

Per fissare un incontro con i tuoi studenti puoi utilizzare il bottone "Crea nuovo" all'interno della pagina Calendario. Si aprirà la scheda "Inserisci dettagli".

| Tipologia:*                                  | Oggetto:*                                        |  |
|----------------------------------------------|--------------------------------------------------|--|
| Incontro genitori                            | Ultime attività di orientamento                  |  |
| Genitori/esercenti la responsabilità         | enitoriale di.*                                  |  |
| Michelini Michele × Barbero<br>Conti Marco × | Alberto X Belluno Giulio X Burrato Francesca X + |  |
| Data:*                                       | Inizio:* Fine:*                                  |  |
| 09/05/2023                                   | II 10:30 10:45                                   |  |
| Scrivi in breve il programma e/o             | gli obiettivi per informare i partecipanti       |  |
| Come si svolgerà l'incontro?*                |                                                  |  |
| V In presenza A dis                          | anza                                             |  |
| Luogo* Es. classe 2° B Piano 1               |                                                  |  |

 $FIGURA \, 34 - S CHERMATA CREA NUOVO INCONTRO$ 

Specifica il tipo di evento che intendi creare, scegliendo tra incontro con studenti, incontro con genitori o scadenza, quindi seleziona uno o più partecipanti.

Puoi creare infatti eventi singoli o di gruppo.

Per variare il numero di partecipanti, nel campo "Persone invitate" puoi aggiungere studenti attraverso l'opzione "Cerca per nome" oppure eliminarne uno o più utilizzando l'opzione di eliminazione (rappresentata con il segno "X") in corrispondenza di ciascun nome.

NB: per invitare i genitori degli studenti, indica "Incontro genitori" come tipologia, quindi seleziona gli studenti di cui vuoi incontrare i genitori.

| Tipologia:*                         | Oggetto:*                       |  |
|-------------------------------------|---------------------------------|--|
| Incontro studenti                   | Ultime attività di orientamento |  |
| Persone invitate*                   |                                 |  |
| Aggiungi persone                    |                                 |  |
| Cerca per nome                      | Q                               |  |
| Michelini Michele - A. Manzoni (3A) |                                 |  |
| Barbero Alberto - A. Manzoni (1B)   | I                               |  |
| Belluno Giulio A. Manzoni (1B)      |                                 |  |
| Burrato Francesca - A. Manzoni (1B) |                                 |  |
| Conti Marco - A. Manzoni (1B)       |                                 |  |
|                                     |                                 |  |
|                                     |                                 |  |
|                                     |                                 |  |
| Come si svolgerà l'incontro?*       |                                 |  |
| In presenza 🔽 A distanza            |                                 |  |
| .ink per incontro a distanza:*      |                                 |  |
| es. https://www                     |                                 |  |

Figura 35 - Schermata creazione incontro / persone invitate 1/2

|                                                 | Crea evento                                   |  |
|-------------------------------------------------|-----------------------------------------------|--|
| Inserisci detta                                 | agli                                          |  |
| Tipologia:*                                     | Oggetto:*                                     |  |
| Incontro genitori                               | Ultime attività di orientamento               |  |
| Genitori/esercenti la responsabilità ge         | itoriale di:*                                 |  |
| Michelini Michele × Barbero Al<br>Conti Marco × | erto × Belluno Giulio × Burrato Francesca × + |  |
| Data:*                                          | Inizio:* Fine:*                               |  |
| 09/05/2023                                      | ID:30         IO:45                           |  |
| Scrivi in breve il programma e/o g              | i obiettivi per informare i partecipanti      |  |
| Come si svolgerà l'incontro?*                   | za                                            |  |
| Luogo*<br>Es. classe 2º B Piano 1               |                                               |  |
| Crea incontro                                   |                                               |  |

Figura 36 - Schermata creazione incontro / persone invitate 2/2

Quando fissi un appuntamento devi indicare come si svolgerà: In presenza o A distanza. Nel caso di incontro a distanza è presente il campo Link per inserire il collegamento che i partecipanti devono utilizzare per svolgere l'incontro. Puoi anche inserire il link in un secondo momento, procedendo con la modifica dell'incontro.

Per concludere la creazione dell'incontro, seleziona il tasto "Crea Incontro".

| Evento creato                                                                                                    |  |
|----------------------------------------------------------------------------------------------------|--|
|                                                                                                    |  |
| Ben fatto, hai creato un nuovo<br>incontro                                                                                                    |  |
| Incontrerai Michele Michellini, Barbero Alberto, Belluno Giulio, Burrato<br>Francesca, Conti Marzo.<br>L'incontro è fissato per il giorno 09/05/2024 dalle 10:30 alle 10:45 presso<br>l'Istituto Comprensivo Alessandro Manzoni nell'aula della classe 1º B.<br>Ora puoi vedere l'incontro nel tuo calendario insieme agli altri impegni. |  |
| Vai al calendario                                                                                                    |  |
|                                                                                                    |  |
|                                                                                                    |  |

FIGURA 37 – SCHERMATA CREAZIONE INCONTRO – CONFERMA

Se la creazione dell'evento va a buon fine ottieni una schermata con il riepilogo dei dati inseriti: nome degli studenti, data, ora e modalità dell'incontro. L'evento è ora presente nel calendario.

Analogamente agli incontri, puoi segnalare in calendario anche scadenze per i tuoi studenti, ad esempio per indicare loro una data entro cui caricare nel proprio E-Portfolio i capolavori.

|                                      | Crea Eve            | nto   |
|--------------------------------------|---------------------|-------|
| Inserisci detta                      | agli                |       |
| Tipologia:*                          | Oggetto:*           |       |
| Scadenza                             | Consegna capolavoro |       |
| Persone invitate:*                   |                     |       |
| Michelini Michele X                  |                     | +     |
| Data scadenza:*                      |                     |       |
| 09/05/2023                           | 22                  |       |
| Descrizione                          |                     | 0/300 |
| Scrivi in breve il motivo della scao | denza               |       |
|                                      |                     |       |
|                                      |                     |       |
|                                      |                     | ]     |
| Crea scadenza                        |                     |       |
|                                      |                     |       |
|                                      |                     |       |
|                                      |                     |       |

FIGURA 38 – SCHERMATA CREAZIONE SCADENZA

Per registrare una scadenza, nel tuo Calendario usa il bottone "Crea nuovo", quindi seleziona il tipo "Scadenza"; dai un nome alla scadenza (per indicarne

sinteticamente il contenuto), aggiungi uno o più studenti ai quali assegnarla e fissa la data. Puoi inserire una descrizione per rendere più chiaro agli studenti l'obiettivo della scadenza. Quindi usa il bottone "Crea scadenza".

#### 6.2.3 Annulla incontro e disdici scadenze

Se non puoi più partecipare a un appuntamento, è necessario informare i partecipanti e annullare l'incontro in calendario. Per farlo, entra nel calendario e seleziona l'evento nella data in cui è stato registrato.

Nella schermata di dettaglio dell'incontro richiesto dallo studente o dal genitore/esercente della responsabilità genitoriale, segui la voce "Disdici l'incontro qui" per avviare il processo di annullamento.

| Scheda incontro                                    |                         |                   |        |      |  |
|----------------------------------------------------|-------------------------|-------------------|--------|------|--|
| Michele Miche                                      | lini ha rich            | iesto un ir       | contro |      |  |
| Data:                                              | Ora di inizio           | : Ora di fine:    |        |      |  |
| 09/05/2024                                         | 15:15                   | 15:30             |        |      |  |
| Link per incontro a distanza:<br>es. https://www   |                         |                   |        |      |  |
| Descrizione                                        |                         |                   |        |      |  |
| Salve prof., ho fissato quest<br>Grazie, a presto. | o incontro per parlarle | e del Capolavoro. |        |      |  |
|                                                    |                         |                   |        |      |  |
| Non riesci a partecipare? Disc                     | lici l'incontro         |                   |        | ×× 1 |  |
| Puoi richiedere una modifica e<br>dell'incontro.   | dell'incontro fino a du | e ore prima       |        |      |  |
|                                                    |                         |                   |        |      |  |

FIGURA 39 – SCHERMATA DETTAGLI INCONTRO (RICHIESTO DALLO STUDENTE)

Inserisci una breve motivazione dell'annullamento dell'incontro e conferma l'azione con il bottone "Invia messaggio e disdici incontro". Se non intendi cancellare l'incontro puoi terminare l'operazione con il bottone "Annulla".

|                                          | Dett               | aglio incontro |     |   |
|------------------------------------------|--------------------|----------------|-----|---|
| Michele Michelini I                      | na richiesto un i  | ncontro        |     |   |
| Discicline:                              | 0/3                | 00             |     |   |
| Scrivi in breve il motivo per cui non ri | esci a partecipare |                |     |   |
|                                          |                    |                |     |   |
|                                          |                    |                |     |   |
| Annulla Invia messaggio o                | disdici incontro   |                |     |   |
|                                          |                    | ſ              |     | l |
|                                          |                    | 5              | XXX |   |
|                                          |                    |                |     |   |
|                                          |                    |                |     |   |

FIGURA 40 – SCHERMATA DISDICI INCONTRO

Analogamente agli incontri, puoi eliminare una scadenza assegnata agli studenti selezionandola dal tuo Calendario. Se devi solo escludere alcuni studenti da quella scadenza, invece, apri il dettaglio della scadenza e usa l'opzione "Modifica" per cambiare le persone invitate.

# 7. Comunicazioni

Nella sezione Comunicazioni trovi questionari e notizie che puoi visualizzare quando accedi all'area privata di Unica. Puoi raggiungere questa sezione dalla voce Comunicazioni presente nel menu.

La pagina è organizzata in due categorie:

- **Questionari,** dove puoi compilare dei questionari per dare il tuo feedback o le tue opinioni. Ogni questionario ha una data di scadenza, quindi assicurati di inviare le tue risposte entro quella data.
- Notizie, dove trovi le ultime novità, gli aggiornamenti sulle attività del Ministero dell'Istruzione e del Merito, video e altre informazioni utili. Se c'è una notizia che non hai ancora letto, l'icona della campanella te lo segnalerà.

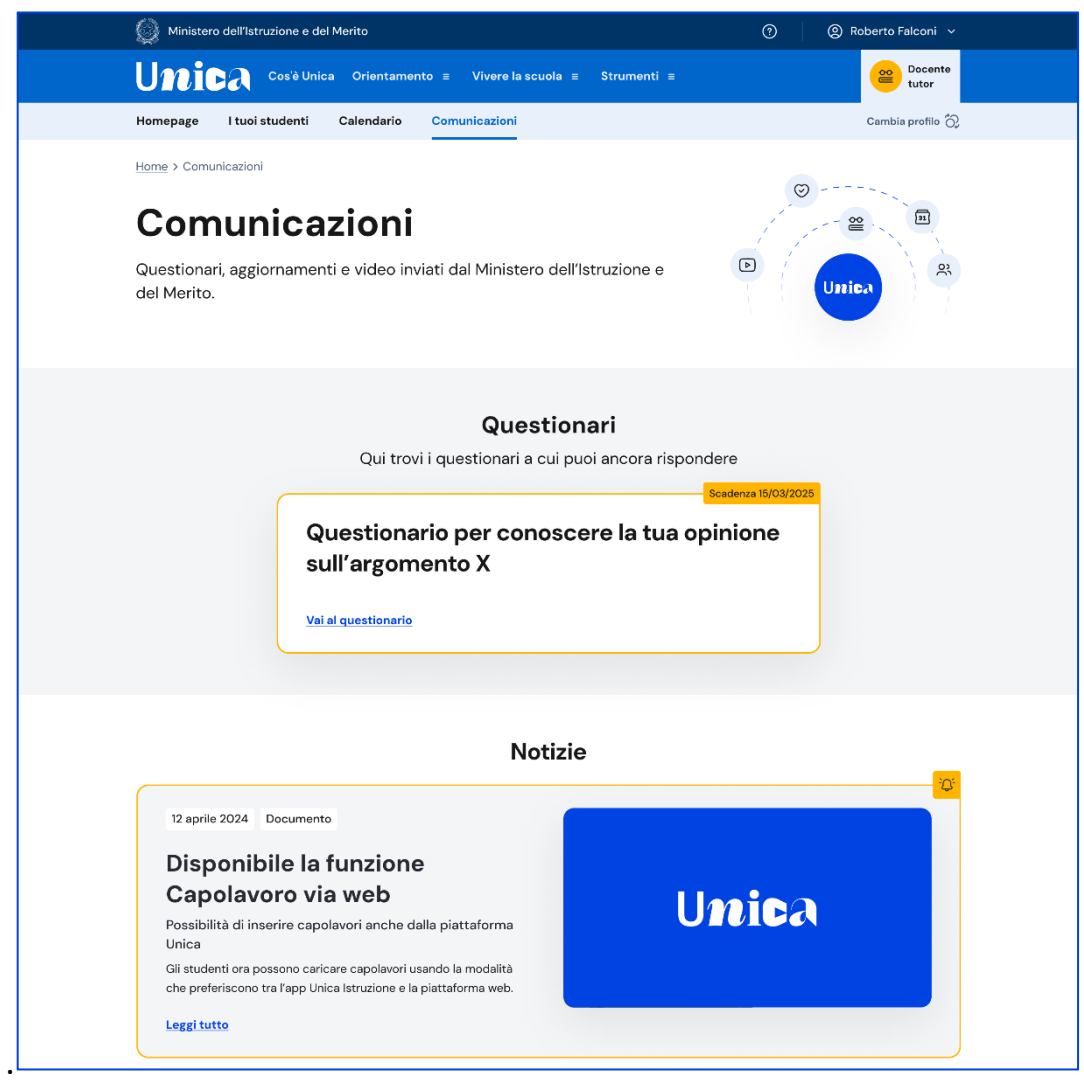

FIGURA 41 – SCHERMATA COMUNICAZIONI

# 8. Assistenza

### 8.1 Leggi le domande frequenti

Da qualsiasi pagina di Unica puoi accedere alla raccolta di domande frequenti (FAQ) sulla piattaforma e le sue funzionalità. Per farlo, utilizza la voce "Assistenza" nel menu, accompagnata dall'icona di un punto interrogativo. Qui puoi trovare risposta alle domande più comuni su come usare la piattaforma e sullo scopo di ogni sua parte.

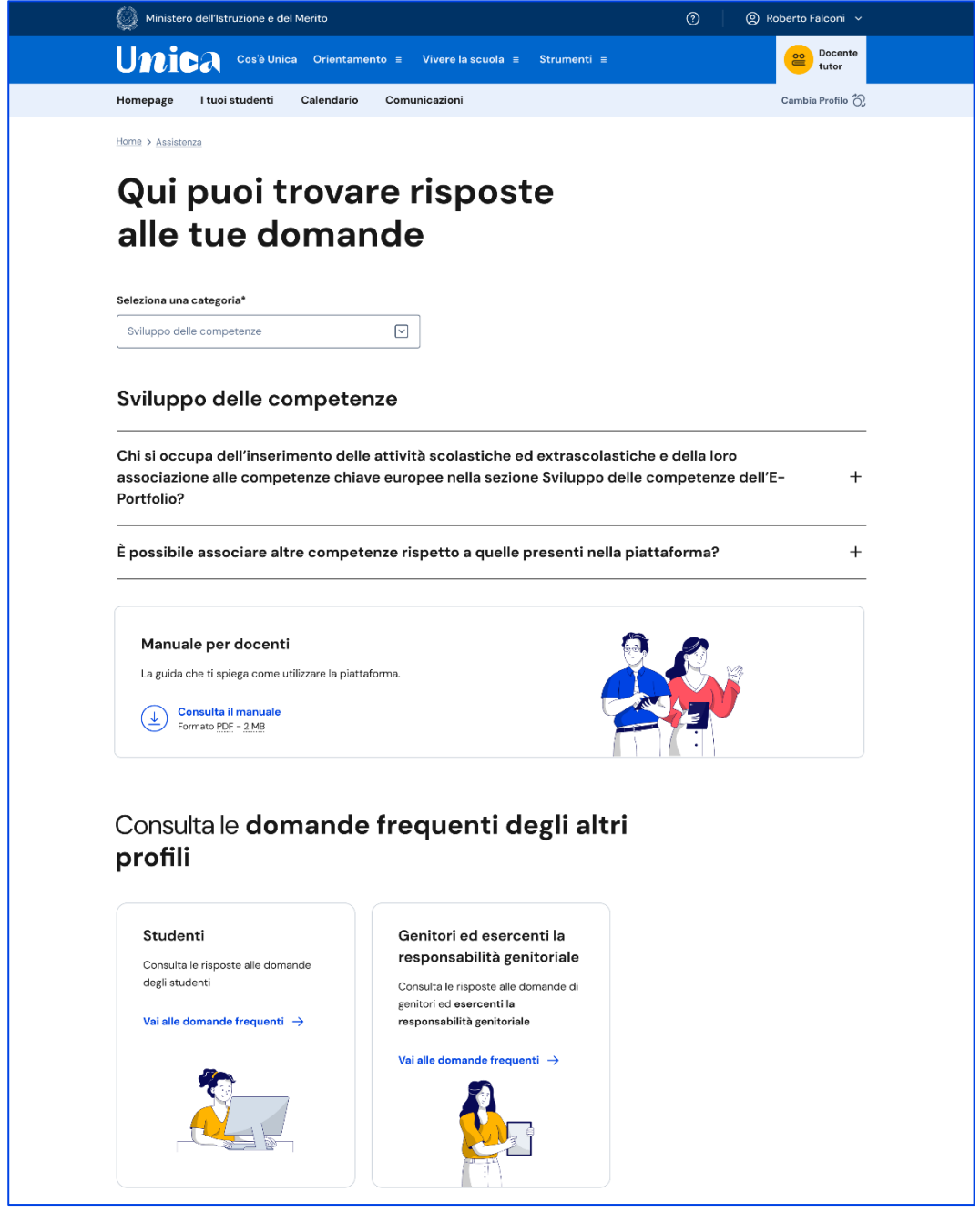

FIGURA 42 – SCHERMATA DOMANDE FREQUENTI (FAQ)

Per poter aiutare i tuoi studenti anche nell'uso della piattaforma Unica, trovi in questa pagina anche il rimando alla pagina di assistenza loro dedicata, dove trovi le risposte alle loro domande frequenti e altri materiali di supporto.

Nota bene: se sei anche docente di qualche classe, per approfondire le funzioni a tua disposizione come docente o cercare risposta a domande specifiche, passa al tuo profilo da docente per consultare i materiali di assistenza dedicati.

## 8.2 Contatti

Qualora le risposte alle domande frequenti non fossero sufficienti per chiarire ogni tuo dubbio, nella stessa pagina di assistenza trovi indicati gli altri canali di assistenza, nello specifico:

- Per richieste di natura specialistica, quali ad esempio quesiti relativi ai temi dell'orientamento, puoi accedere all'Help Desk Amministrativo Contabile (HDAC) all'indirizzo <u>https://miurjb14.pubblica.istruzione.it:443/phamsidi/</u> per compilare un'apposita web request (solo per docenti tutor).
- Per richieste di natura tecnica, inerenti ad esempio a possibili malfunzionamenti della Piattaforma, segui il collegamento "Richiedi assistenza", compila il modulo con i dati richiesti e invia la tua richiesta.

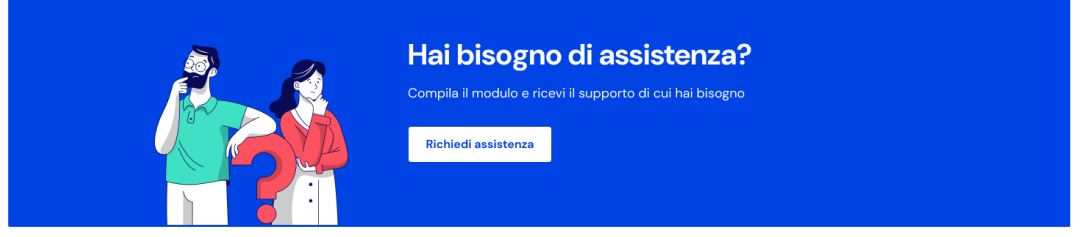

FIGURA 43 – SCHERMATA DOMANDE FREQUENTI / ASSISTENZA

# 9. Privacy e policy

In ogni momento puoi consultare i termini e le condizioni d'uso e la privacy policy di Unica seguendo rispettivamente i collegamenti "Note legali" e "Privacy" presenti nel fondo di ogni pagina della piattaforma.

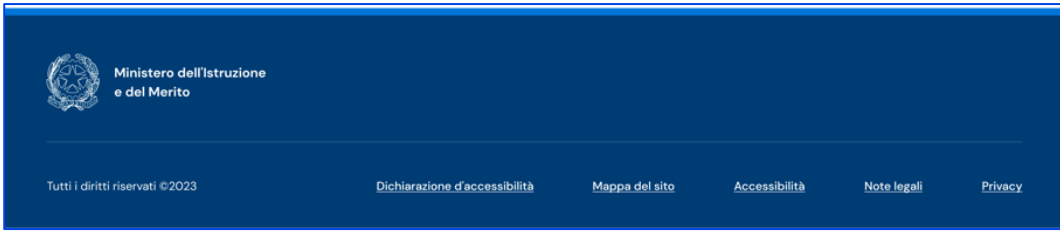

FIGURA 44 – SCHERMATA FONDO PAGINA